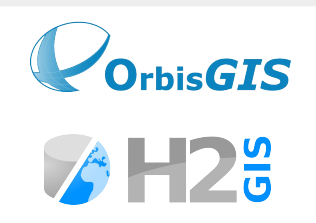

Road network analysis with H2Network: Applications of the Spatial database H2GIS

### OGRS 2014 Workshop

Authors Gwendall Petit, Adam Gouge Nicolas Fortin, Erwan Bocher, Mireille Lecoeuvre IRSTV – FR CNRS 2488 Contact : firstname.name@ec-nantes.fr

Otaniemi Campus, Aalto University, Espoo June 10-13, 2014

### **Research context** $\rightarrow$ **Belgrand GEBD**

**Workshop Goal**: Demonstrate practical applications of some of the research conducted during the <u>Belgrand GEBD</u> project

**Purpose**: Gather together information engineering techniques and expertise gained in various research projects on the city, mobility and the environment

#### **Concrete objectives**:

- Facilitate data access by clarifying their existence, use and access privileges
- Enable the archival, referencing and citation of data sets produced or enriched by public research

### Outline

### 1.Introduction 2.OrbisGIS and H2GIS

Coffee break

3.H2Network4.Use case5.Conclusion

## Introduction

### Background

LAuRE law (December 30, 1996)  $\rightarrow$  Air and the rational use of energy

"Everyone has the right to breathe air that does not harm their health"

Cities of more than 100 000 inhabitants required to establish "Urban Mobility Plans" (UMP) for transportation, traffic and parking, and reevaluate them every 5 years

 $\rightarrow$  Necessity of road network analysis becomes clear

### Goals

# 1.Explain graph analysis techniques for creating and evaluating UMPs

# 2.Illustrate their usefulness in a concrete example

### Tools

### **OrbisGIS** - Geographical Information System

With
H2 - SQL database (Java)
H2GIS - Spatial extension
H2Network - Network analysis extension

### All open source!

### **OrbisGIS**

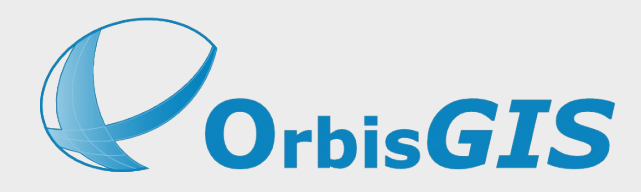

### Open-source GIS

- Developed at the IRSTV
- Since 2007
- GPLv3
- 100% Java

# V4.1 Espoo under active development with a new SQL engine to access and query data

### **OrbisGIS online**

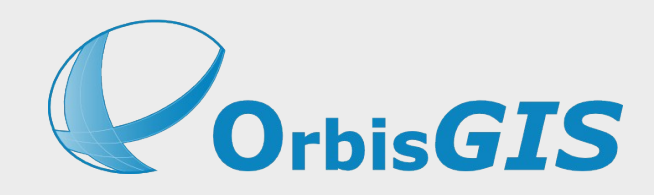

Official website: www.orbisgis.org

GitHub: https://github.com/irstv/orbisgis

Mailing lists (user & developer): http://orbisgis.3871844.n2.nabble.com/

Twitter: https://twitter.com/OrbisGIS

Contact us: info@orbisgis.org

### The OrbisGIS framework

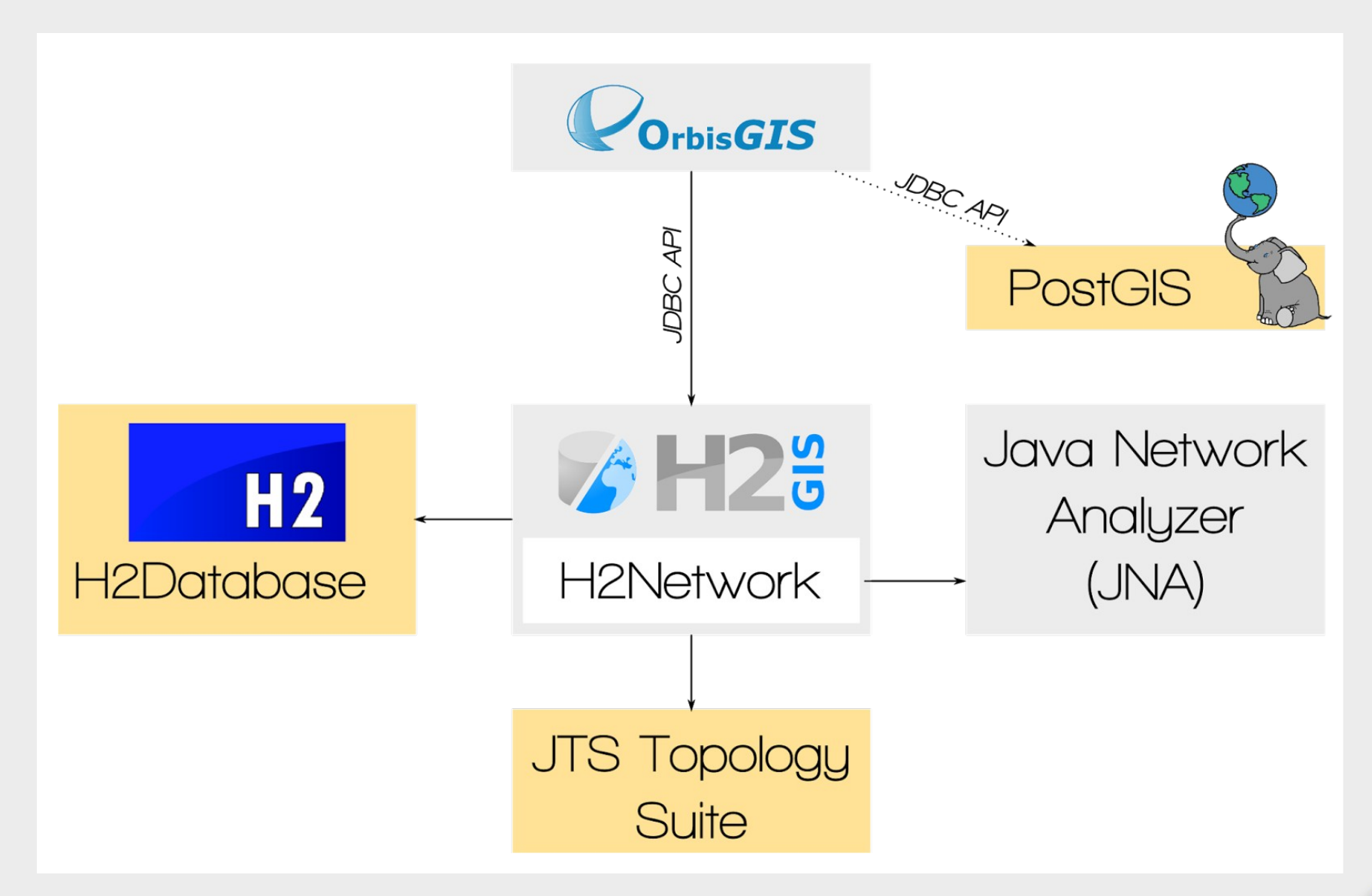

### H2 Database

H2

- A robust and powerful DBMS
- http://www.h2database.com
- Open-source ... like PostGreSQL
- 100% Java
- Cross-platform
- No installation (live execution)
- Fully SQL compliant
- Complete documentation
- Connects to a wide range of other DBMSes

### H2GIS

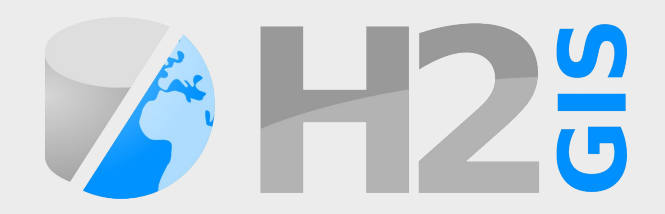

### A spatial extension of H2 Database

- http://www.h2gis.org
- Open-source
- 100% in Java
- Based on the JTS Topology Suite
- Cross-platform & no installation
- Standalone mode available (web interface)
- Implements all SFS functions and additional spatial functions

### H2GIS

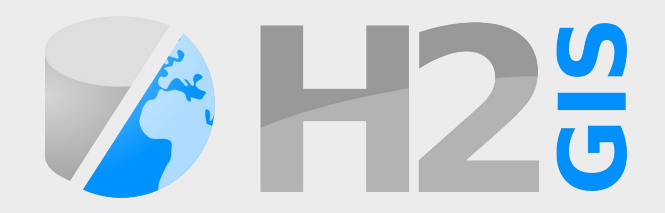

# H2 and H2GIS comprise the new spatial SQL engine for OrbisGIS v4.1 Espoo to

 $\rightarrow$  access

 $\rightarrow$  manage and

 $\rightarrow$  query spatial data

H2GIS passes over 537 unit tests and has an active development community

### H2Network

## A set of graph analysis functions included in H2GIS

# Based on <u>Java Network Analyzer</u> (JNA) developed at the IRSTV

Uses JGraphT as its graph model

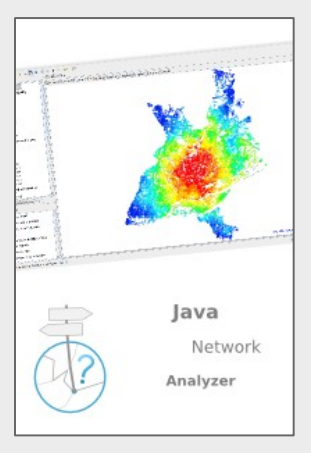

### Plan

- 1. Install OrbisGIS and get used to its user interface
- 2. Execute some example SQL queries on geographical data
- 3. Calculate shortest paths and distances in a road network shape file using H2Network
- 4. Do accessibility calculations for public services such as schools
- 5. Publish results in a map, using the latest Symbology Encoding specification

# Let's get started with OrbisGIS and H2GIS!

### Install OrbisGIS

OrbisGIS V4.1 needs at least Java 7 http://www.java.com

Unzip "orbisgis-bin.zip"
 In the "orbisgis-dist-4.1.0-SNAPSHOT-XX"
 folder launch OrbisGIS

- Linux & Mac  $\rightarrow$  \$ ./orbisgis.sh
- Windows  $\rightarrow$  orbisgis.bat

### Workspace manager

In OrbisGIS, you can organize your work in workspaces

Each of them has a

- path on the machine (or on a USB key)
- connection name
- JDBC URL (local or remote)
- username / password

| 1            | /home/gwendall/OrbisGIS 🛛 🔻 🖻 🗴                                                                                                  |
|--------------|----------------------------------------------------------------------------------------------------|
| ESPOO<br>4.1 | Sett as default?<br>Setting this workspace as default will allow you to<br>skip this dialog next time<br>Customize your database |
|              | OK Cancel                                                                                                    |

| 😣 Database para       | meters                                      |    |
|-----------------------|---------------------------------------------|----|
| Saved connections     |                                             | •  |
| Connection name       | OrbisGIS 📑 🗶                                |    |
| JDBC URL              | /gwendall/OrbisGIS/database;DB_CLOSE_DELAY= | =3 |
| Example : jdbc:h2:/tm | p/testdb;DB_CLOSE_DELAY=30                  |    |
| User name             | sa                                          |    |
| Require password      |                                             |    |
| <u>O</u> k            | <u>C</u> ancel                              |    |

### Workspace manager

At this step it's possible to choose your SQL engine!

You can connect to an H2(GIS) database or to a PostgreSQL/PostGIS database.

OrbisGIS will use the SQL engine you choose.

Which spatial SQL functions are used depends on this choice

### Workspace manager

## Accepting the default settings creates a new H2GIS database

### **Zero configuration!**

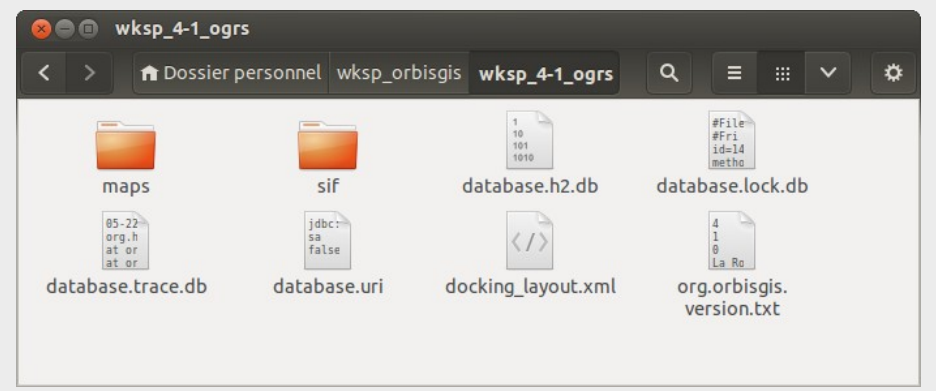

## Note: A "*database.h2.db*" file will be created in your workspace folder

## **OrbisGIS UI**

- 3 main
- components:
- GeoCatalog
- Table of
- Contents (TOC)
- Map

| 😣 🖻 🗊 OrbisGIS version 4.1.0 La Rochelle US                             |  |  |  |  |  |  |  |  |
|-------------------------------------------------------------------------|--|--|--|--|--|--|--|--|
| <u>File T</u> ools <u>W</u> indows                                      |  |  |  |  |  |  |  |  |
| 🔟 Toc 🛛 🖶 🖸 🗖 🗖 🗶 💹 Map Editor "MyMap" [Modified] 🛛 🔍 🔍 🕘 📐 🏷 🔍 😱 🅢 🔻 🕇 |  |  |  |  |  |  |  |  |
|                                                                         |  |  |  |  |  |  |  |  |
|                                                                         |  |  |  |  |  |  |  |  |
| 😡 GeoCatalog 🔗 🖬 🔁 🗙                                                    |  |  |  |  |  |  |  |  |
|                                                                         |  |  |  |  |  |  |  |  |
|                                                                         |  |  |  |  |  |  |  |  |
|                                                                         |  |  |  |  |  |  |  |  |
|                                                                         |  |  |  |  |  |  |  |  |
|                                                                         |  |  |  |  |  |  |  |  |
|                                                                         |  |  |  |  |  |  |  |  |
| X:0 Y:-0 Projection : Unknown CRS 🔇 Scale : 1:0                         |  |  |  |  |  |  |  |  |
| □ Output -= -=                                                          |  |  |  |  |  |  |  |  |
| /home/gwendall/wksp_orbisgis/wksp_4-1_ogrs 🗔 🗐                          |  |  |  |  |  |  |  |  |

 $\rightarrow$  minimize  $\rightarrow$  maximize  $\rightarrow$  un/redock

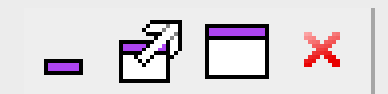

## **OrbisGIS UI**

Other components:

- SQL console
- Groovy console
- Output window
- Plugin manager

| 800 0                      | rbisGIS version 4.1.0 La                                                                        | Rochelle US                                                 |
|----------------------------|-------------------------------------------------------------------------------------------------|-------------------------------------------------------------|
| <u>F</u> ile <u>T</u> ools | <u>W</u> indows                                                                                 |                                                             |
| 💹 Тос                      | 🖻 🧕 GeoCatalog                                                                                  | 🔄 💹 Map Editor "MyMap" [Modified] — 🔍 🔍 🌒 🔕 💿 📐 🏷 🔍 🗔 🅢 🔻 🔻 |
|                            | □ ★★ Groovy         ☑ □ Output         □ ∞ Plugin Shell         ☑ ⊉ SQL Console         ☑ ▶ Toc |                                                             |
| W GeoCat                   | alog 💦 🗕 🗗 💙                                                                                    |                                                             |
|                            |                                                                                                 | X:0 Y:-0 Projection : Unknown CRS 🔮 Scale :1:0              |
|                            |                                                                                                 | Output                                                      |
|                            |                                                                                                 |                                                             |
| /home/gwen                 | ıdall/wksp orbisgis/wks                                                                         | p 4-1 ogrs 🝙 🔒                                              |

### Geocatalog

Where you manage all data (spatial or other)

- Add / Remove
- Import / Export
- Display attributes
- Filter data sources

and system tables

| 9 | GeoCatalog | 8      | -   | Ø | <b>—</b> × |
|---|------------|--------|-----|---|------------|
|   |            |        |     | _ |            |
|   | Add 🕨      | 🔒 File |     |   |            |
|   | Import →   | 🕞 Fold | ler |   |            |
|   |            |        |     |   |            |

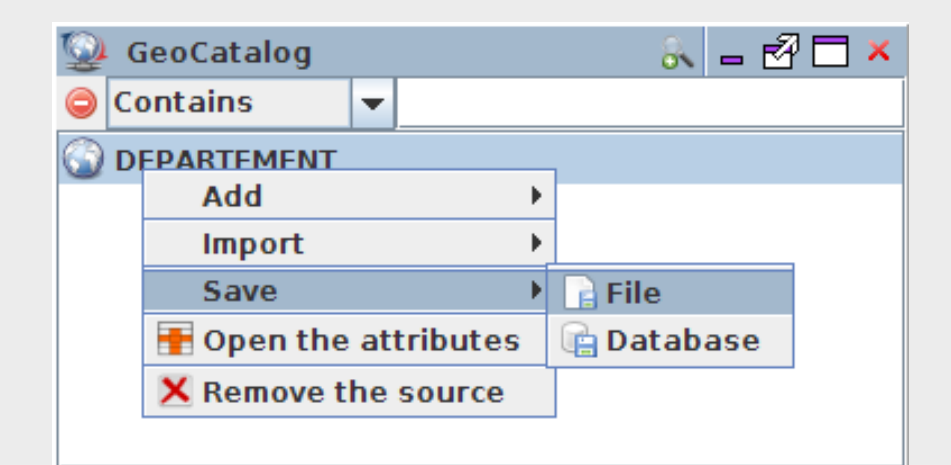

### Load data

Open data:

- → OSM (<u>http://download.geofabrik.de/</u>)
- → Urban Atlas (European Environment Agency) All data have been cropped to the Helsinki area

Other data:

 $\rightarrow$  French departments (from the <u>IGN</u>'s <u>GeoFLA</u> DB)

### Loading data

Three choices:

1.Import data into the H2GIS DB

- Read / Write access to imported tables
- Export tables to flat files (i.e., .shp)
- Import time varies with file size

2.Connect to an external DB such as PostGIS (*in progress*)

- Read / Write access

3.Link to a flat file (i.e., .shp/.dbf)

- Read only
- Immediate (no import time)

## Display geographic data in map

#### TOC = Table Of Contents

**Functionalities:** 

- Display / Hide layers
- Display attributes
- Order them
- Apply styles (import / create)
- Connect to WMS streams

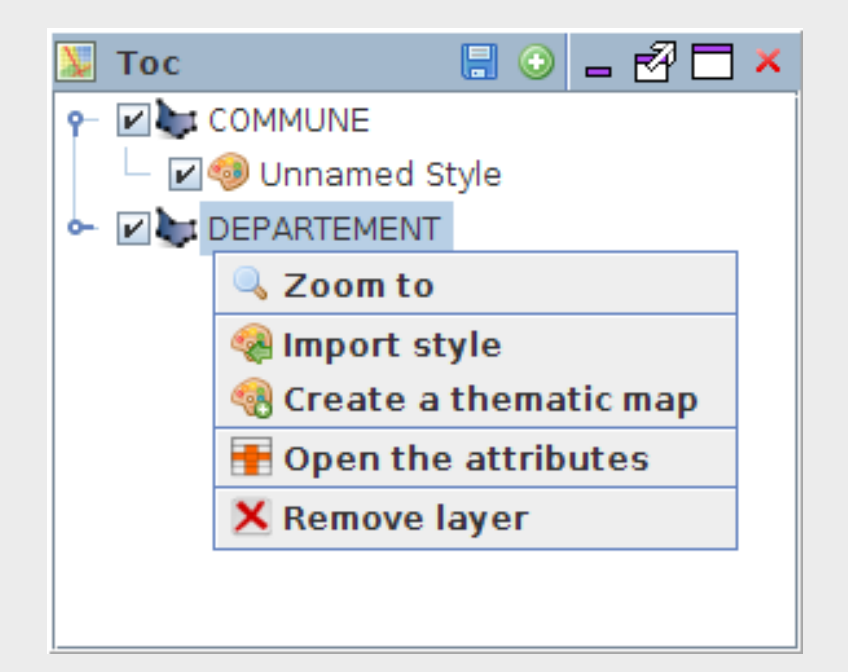

### **Navigation tools**

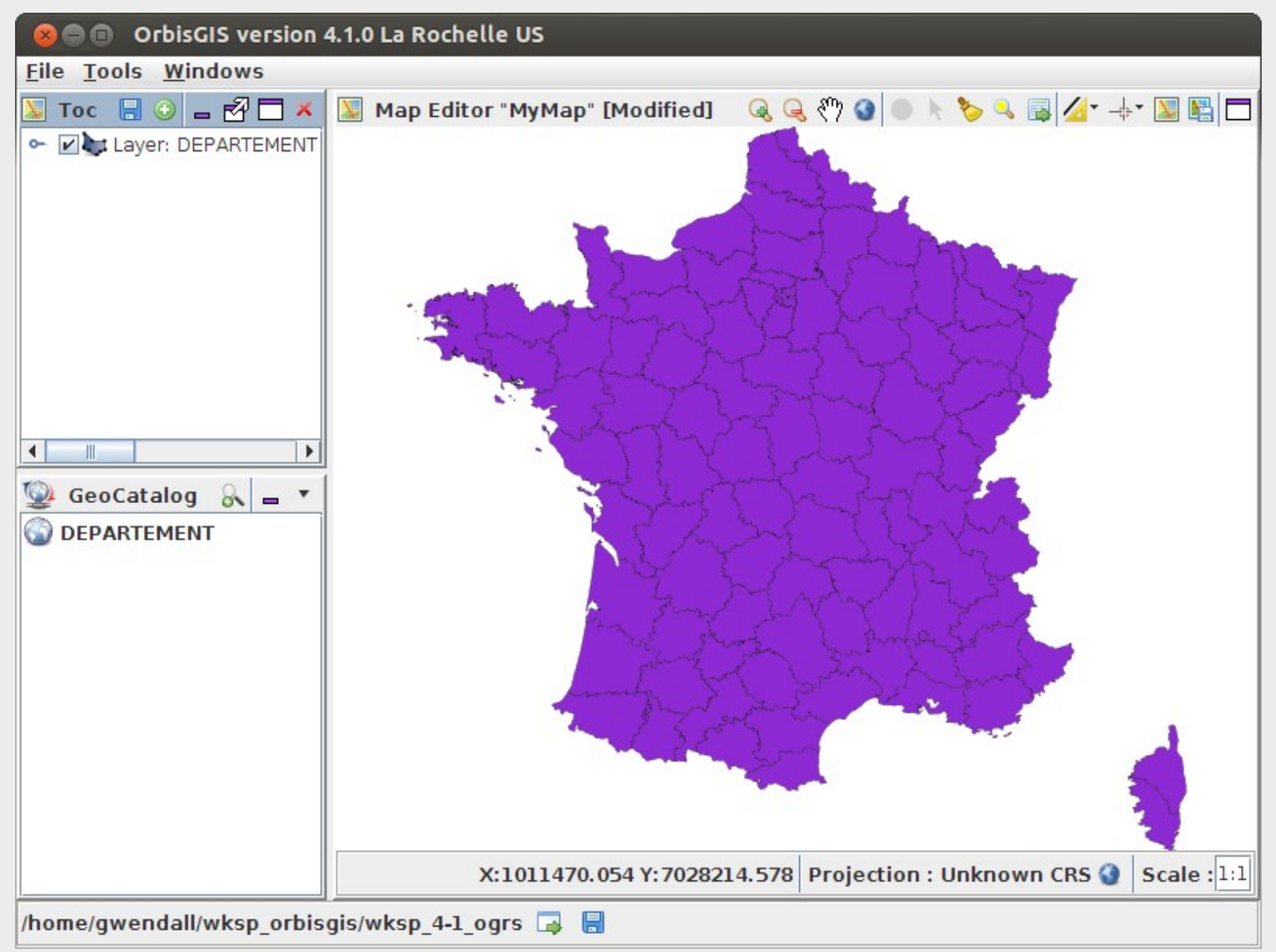

### **Display attributes**

| 😣 🖻 🗈 OrbisGIS version 4.1.0 La Rochelle US   |                                       |            |               |                         |          |                  |            |          |  |
|-----------------------------------------------|---------------------------------------|------------|---------------|-------------------------|----------|------------------|------------|----------|--|
| <u>F</u> ile <u>T</u> ools <u>W</u> indows    |                                       |            |               |                         |          |                  |            |          |  |
| 🔟 Toc 📙 🔾 🗕 🛃 🗖 🗙                             | A DATABASE.PUBLIC.DEPARTEMENT - 0/96  |            |               |                         |          |                  |            |          |  |
| 🗠 🔽 🔤 Layer: DEPARTEMENT                      | THE_GEOM                              | ID_GEOFLA  | CODE_DEPT     | NOM_DEPT                | CODE_CHF | NOM_CHF          | X_CHF_LIEU | Y_CF     |  |
|                                               | 1 MULTIPOLYGON (((919315 6541         | 1 (        | )1            | AIN                     | 053      | BOURG-EN-BRESSE  | 8717       | <b>▲</b> |  |
|                                               | 2 MULTIPOLYGON (((735603 6861         | 2 (        | )2            | AISNE                   | 408      | LAON             | 7451       |          |  |
|                                               | 3 MULTIPOLYGON (((753769 6537         | 3 (        | 03            | ALLIER                  | 190      | MOULINS          | 7254       | _        |  |
|                                               | 4 MULTIPOLYGON (((992638 6305         | 4 (        | )4            | ALPES-DE-HAUTE-PROVENCE | 070      | DIGNE-LES-BAINS  | 9590       |          |  |
|                                               | 5 MULTIPOLYGON (((1012913 640         | 5 (        | )5            | HAUTES-ALPES            | 061      | GAP              | 9443       |          |  |
|                                               | 6 MULTIPOLYGON (((1018256 627         | 6 (        | 06            | ALPES-MARITIMES         | 088      | NICE             | 10439      |          |  |
|                                               | 7 MULTIPOLYGON (((831641 6353         | 7          | )7            | ARDECHE                 | 186      | PRIVAS           | 8266       |          |  |
|                                               | 8 MULTIPOLYGON (((842092 6905         | 8 (        | 08            | ARDENNES                | 105      | CHARLEVILLE-MEZI | 8239       |          |  |
|                                               | 9 MULTIPOLYGON (((631545 6174         | 9 (        | 09            | ARIEGE                  | 122      | FOIX             | 5862       |          |  |
|                                               | 10 MULTIPOLYGON (((796594 6759        | 10         | LO            | AUBE                    | 387      | TROYES           | 7799       |          |  |
|                                               | 11 MULTIPOLYGON (((703561 6193        | 11         | 11            | AUDE                    | 069      | CARCASSONNE      | 6472       |          |  |
| 👺 Geocatalog 🔗 🗖 🕇                            | 12 MULTIPOLYGON (((728786 6312        | 12         | 12            | AVEYRON                 | 202      | RODEZ            | 6660       |          |  |
| COMMUNE                                       | 13 MULTIPOLYGON (((917346 6234        | 13         | 13            | BOUCHES-DU-RHONE        | 201      | MARSEILLE1ER-A   | 8934       |          |  |
|                                               | 14 MULTIPOLYGON (((510545 6875        | 14         | L 4           | CALVADOS                | 118      | CAEN             | 4543       |          |  |
| W DEPARTEMENT                                 | 15 MULTIPOLYGON (((637122 6391        | 15         | 15            | CANTAL                  | 014      | AURILLAC         | 6557       |          |  |
|                                               | 16 MULTIPOLYGON (((464807 6459        | 16         | 16            | CHARENTE                | 015      | ANGOULEME        | 4788       |          |  |
|                                               | 17 MULTIPOLYGON (((460931 6449        | 17         | 17            | CHARENTE-MARITIME       | 300      | LA ROCHELLE      | 3797       |          |  |
|                                               | 18 MULTIPOLYGON (((644784 6591        | 18         | 18            | CHER                    | 033      | BOURGES          | 6541       |          |  |
|                                               | 19 MULTIPOLYGON (((626129 6431        | 19         | 19            | CORREZE                 | 272      | TULLE            | 6037       |          |  |
|                                               | 20 MULTIPOLYGON (((871408 6655        | 20         | 21            | COTE-D'OR               | 231      | DIJON            | 8542       |          |  |
|                                               | 21 MULTIPOLYGON (((306966 6794) 21 22 |            | 22            | COTES-D'ARMOR           | 278      | SAINT-BRIEUC     | 2749       | <b>_</b> |  |
|                                               |                                       |            |               |                         |          |                  |            |          |  |
| Find     All     Image: Match case            |                                       |            |               |                         |          |                  |            | ords 🕨   |  |
|                                               | Map Editor "MyMap" [Modifie           | d] 📑 DATAB | ASE.PUBLIC.DI | EPARTEMENT - 0/96       |          |                  |            |          |  |
| home/gwendall/wksp_orbisgis/wksp_4-1_ogrs 🕞 🗐 |                                       |            |               |                         |          |                  |            |          |  |

#### Filter with a search engine

#### Note: Numeric fields are right-aligned

OGRS 2014 - Road network analysis with H2Network

### **Display attributes**

### Actions on fields

|   | DATABASE.PUBLIC.DEPARTEMENT - 1/96 |           |           |        |                                     |         |  |  |  |
|---|------------------------------------|-----------|-----------|--------|-------------------------------------|---------|--|--|--|
|   | THE_GEOM                           | ID_GEOFLA | CODE_DEPT |        | NOM DEPT                            | CODE CH |  |  |  |
| 1 | MULTIPOLYGON (((919315 6541        | 1         | 01        | AIN    | AV Optimal width 📐                  |         |  |  |  |
| 2 | MULTIPOLYGON (((735603 6861        | 2         | 02        | AISNE  | ▲ Sort ascending                    |         |  |  |  |
| 3 | MULTIPOLYGON (((753769 6537        | 3         | 03        | ALLIER | = Sort deceeding                    |         |  |  |  |
| 4 | MULTIPOLYGON (((992638 6305        | 4         | 04        | ALPES  | <ul> <li>Sort descending</li> </ul> |         |  |  |  |
| 5 | MULTIPOLYGON (((1018256 627        | 6         | 06        | ALPES  | 📑 No sort                           |         |  |  |  |
| 6 | MULTIPOLYGON (((831641 6353        | 7         | 07        | ARDEC  | Show column info                    | rmation |  |  |  |
| 7 | MULTIPOLYGON (((842092 6905        | 8         | 08        | ARDEN  |                                     | mativn  |  |  |  |

#### ... and on numeric fields

| DATABASE.PUBLIC.DEPARTEMENT - 1/96 |                                     |  |  |  |  |  |  |
|------------------------------------|-------------------------------------|--|--|--|--|--|--|
| THE_GEOM                           | ID GEOFLA CODE DEPT                 |  |  |  |  |  |  |
| 1 MULTIPOLYGON (((919315 6541      | AV Optimal width N                  |  |  |  |  |  |  |
| 2 MULTIPOLYGON (((735603 6861      | ▲ Sort according                    |  |  |  |  |  |  |
| 3 MULTIPOLYGON (((753769 6537      |                                     |  |  |  |  |  |  |
| 4 MULTIPOLYGON (((992638 6305      | <ul> <li>Sort descending</li> </ul> |  |  |  |  |  |  |
| 5 MULTIPOLYGON (((1018256 627      | 🛤 No sort                           |  |  |  |  |  |  |
| 6 MULTIPOLYGON (((831641 6353      | Show column information             |  |  |  |  |  |  |
| 7 MULTIPOLYGON (((842092 6905      |                                     |  |  |  |  |  |  |
| 8 MULTIPOLYGON (((631545 6174      | Σ Show column selection statistics  |  |  |  |  |  |  |

Table DATABASE.PUBLIC.DEPARTEMENT, statistics of the column ID\_GEOFLA. Row count : 96 Minimum : 1.0 Maximum : 96.0 Sum : 4656.0 Average : 48.5 Standard deviation : 27.85677655436824

## Apply styles

Based on the new OGC Symbology Encoding (SE) standard (<u>http://www.opengeospatial.org/standards/se</u>)

- $\rightarrow$  Progression of SLD
- $\rightarrow$  First implementation in a GIS
- → Create / Import / Export .se files (.xml)
- $\rightarrow$  Presented at the UNO in Geneva, today!

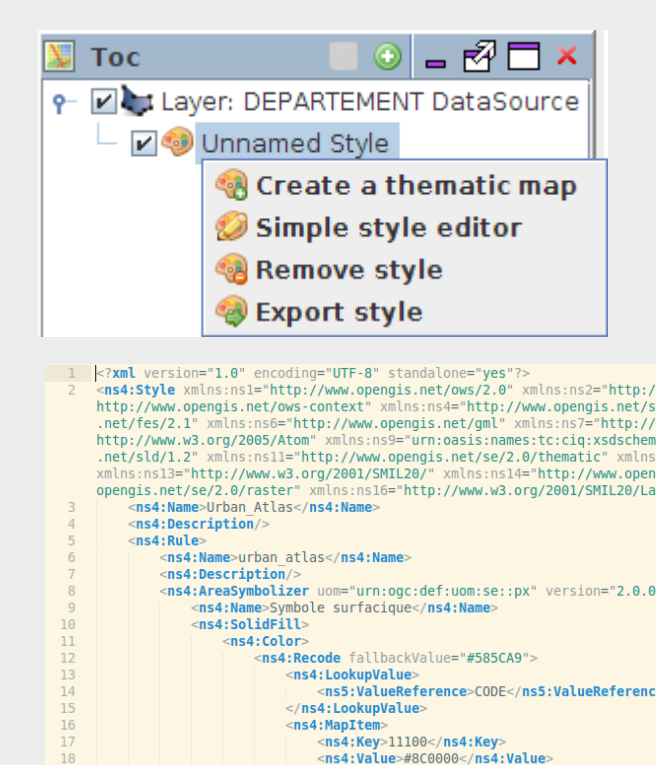

</ns4:MapItem> <ns4:MapItem>

</ns4:MapItem> <ns4:MapItem>

</ns4:MapItem>

<ns4:Key>11210</ns4:Key> <ns4:Value>#D10000</ns4:Value>

<ns4:Key>11220</ns4:Key> <ns4:Value>#FF0000</ns4:Value>

## Apply styles

#### Various thematic analyses

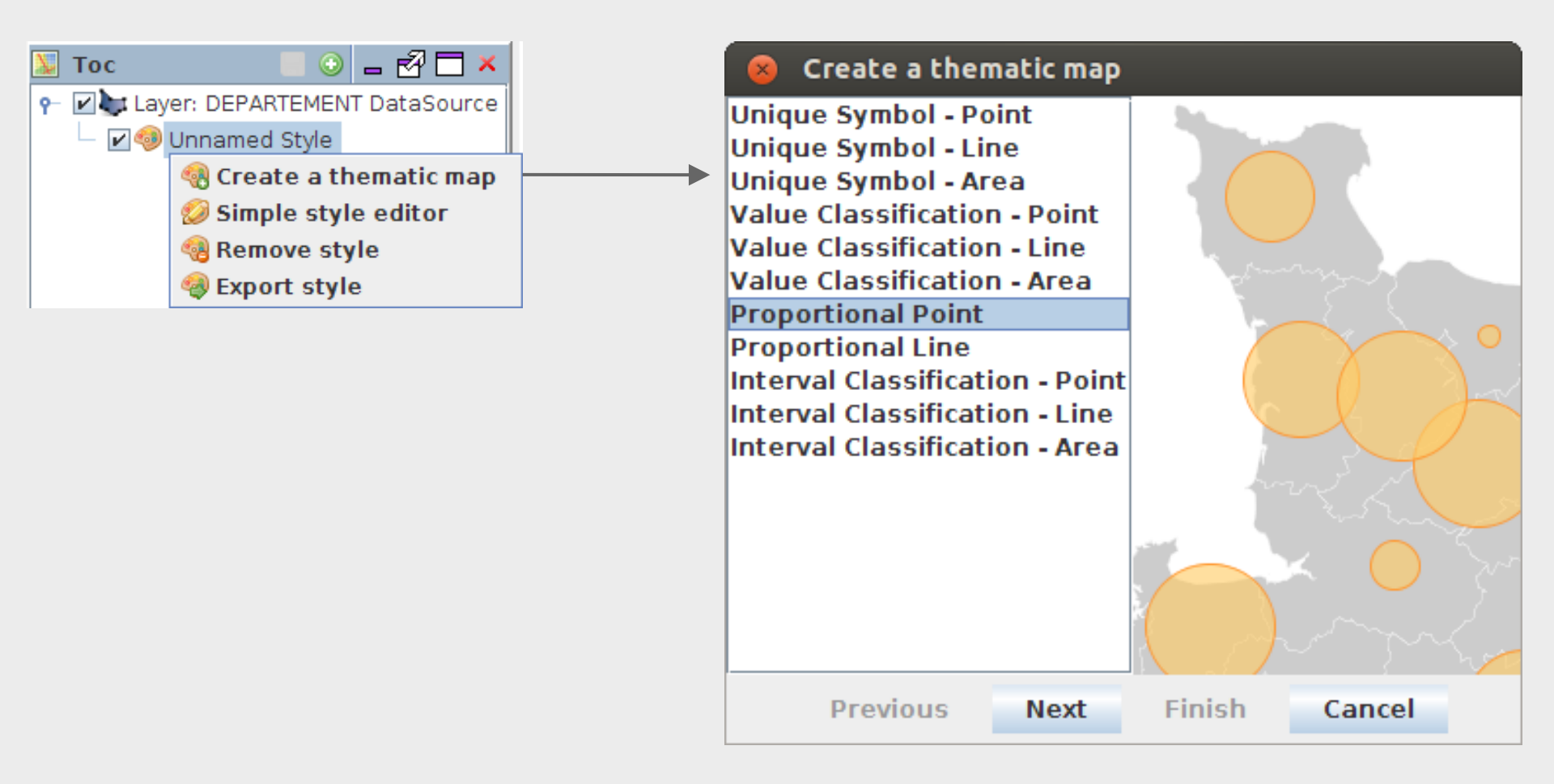

## **Apply styles**

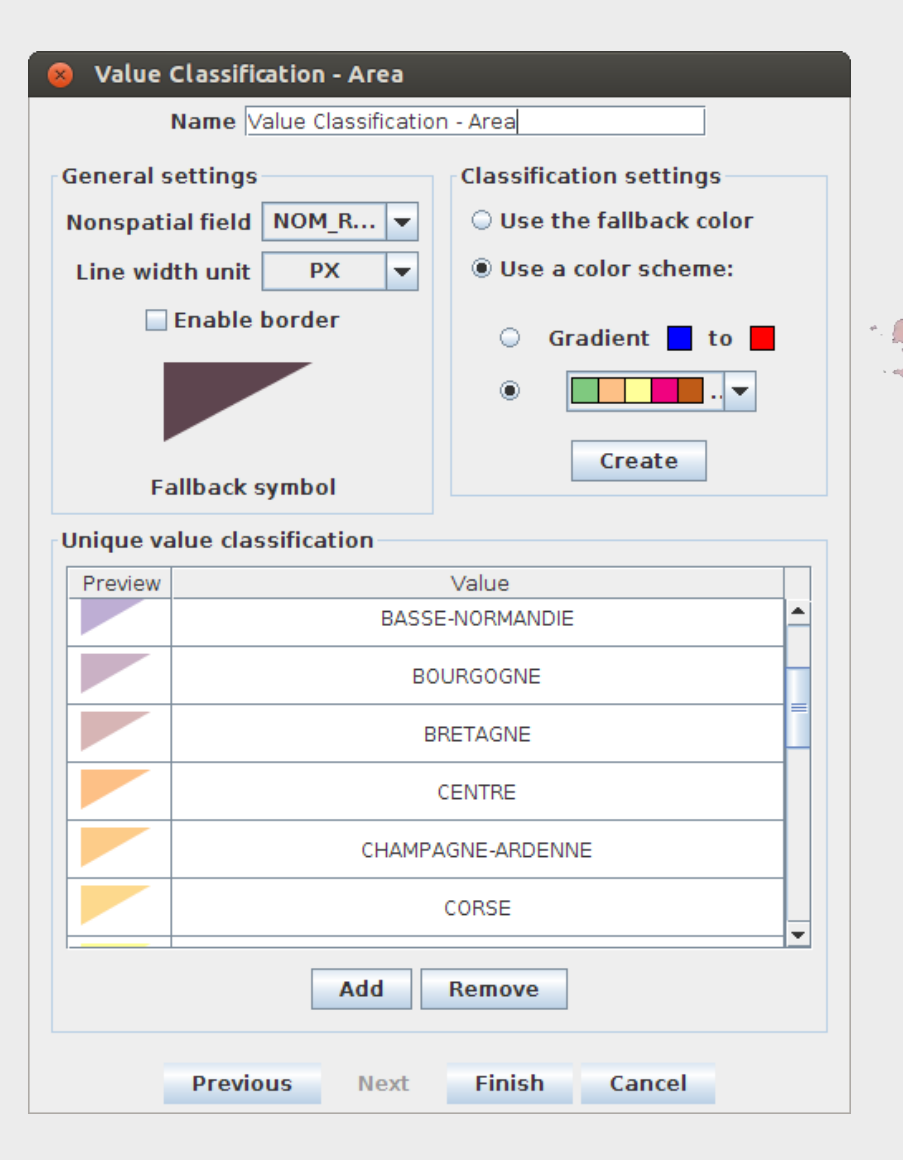

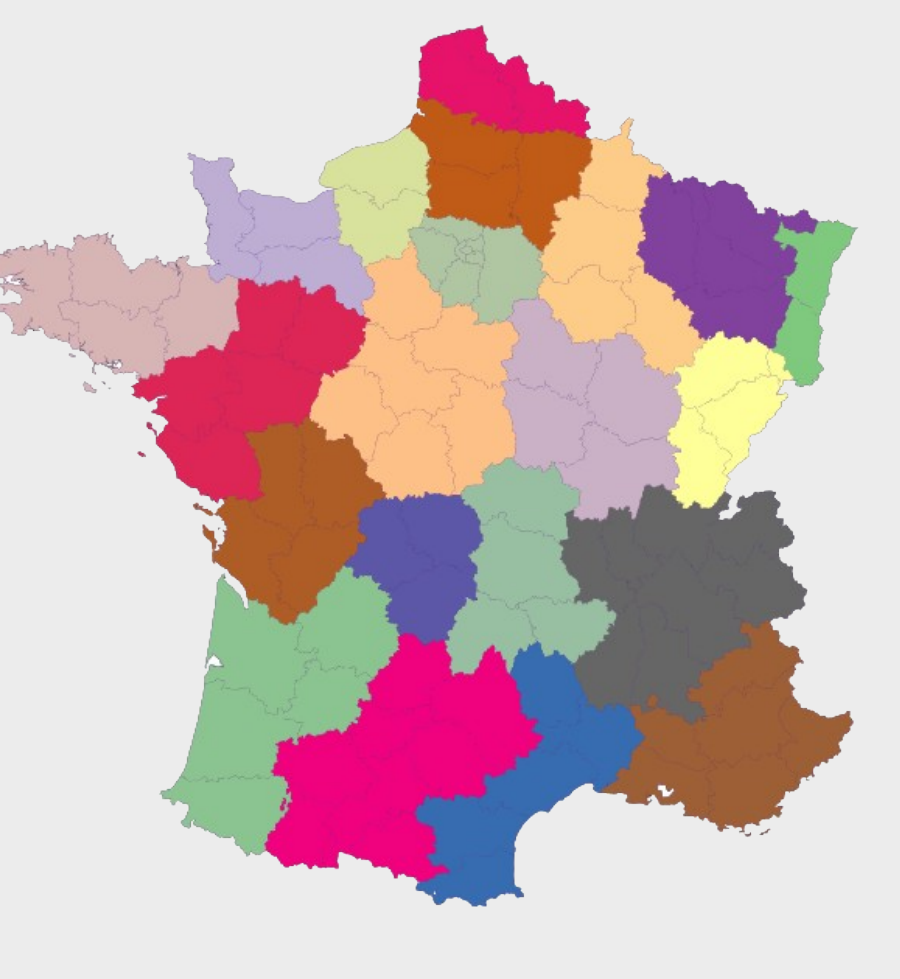

### **Open a WMS**

#### 1. WMS URL : http://kartat.espoo.fi/TeklaOgcWeb/WMS.ashx?

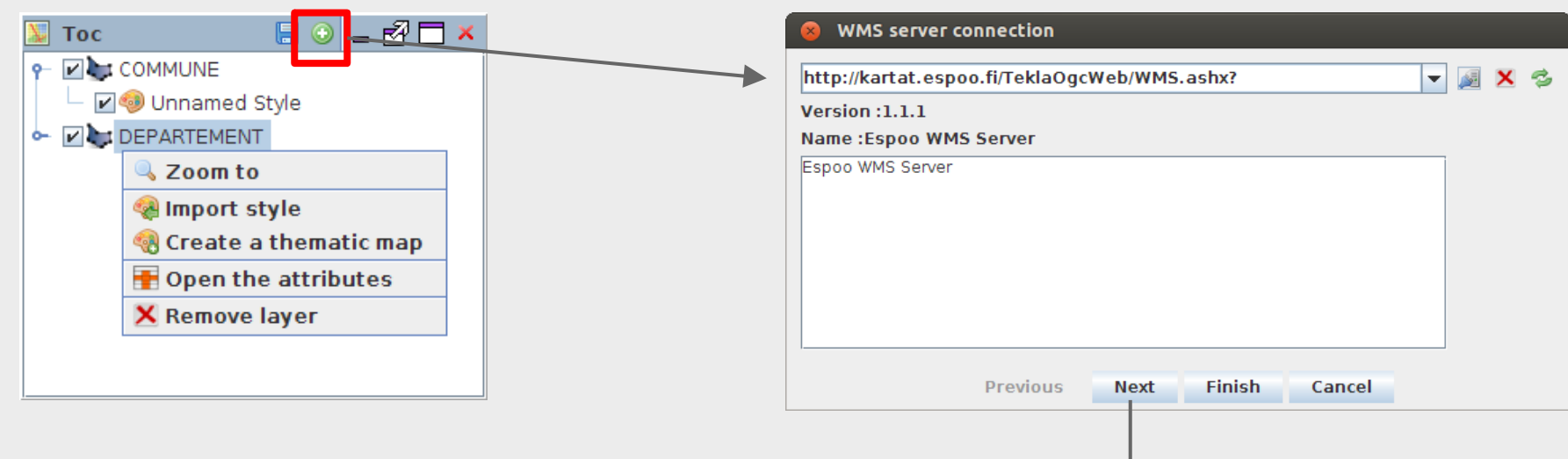

#### 3. Choose CRS ... and click "Finish"

#### WMS server connection WMS server connection Opaskartta Search a SRS : 🔍 30 EPSG: 3067 🗋 Opaskartta EPSG:3130 Osoitekartta 🗋 Karttayhdistelma PKSkiinteistokartta -----← □□ □ **6** • 🗖 • 🗖 **⊷** 📑 □ **⊷** 📑 Previous Finish Finish Next Cancel Previous Next Cancel

2. Choose layers

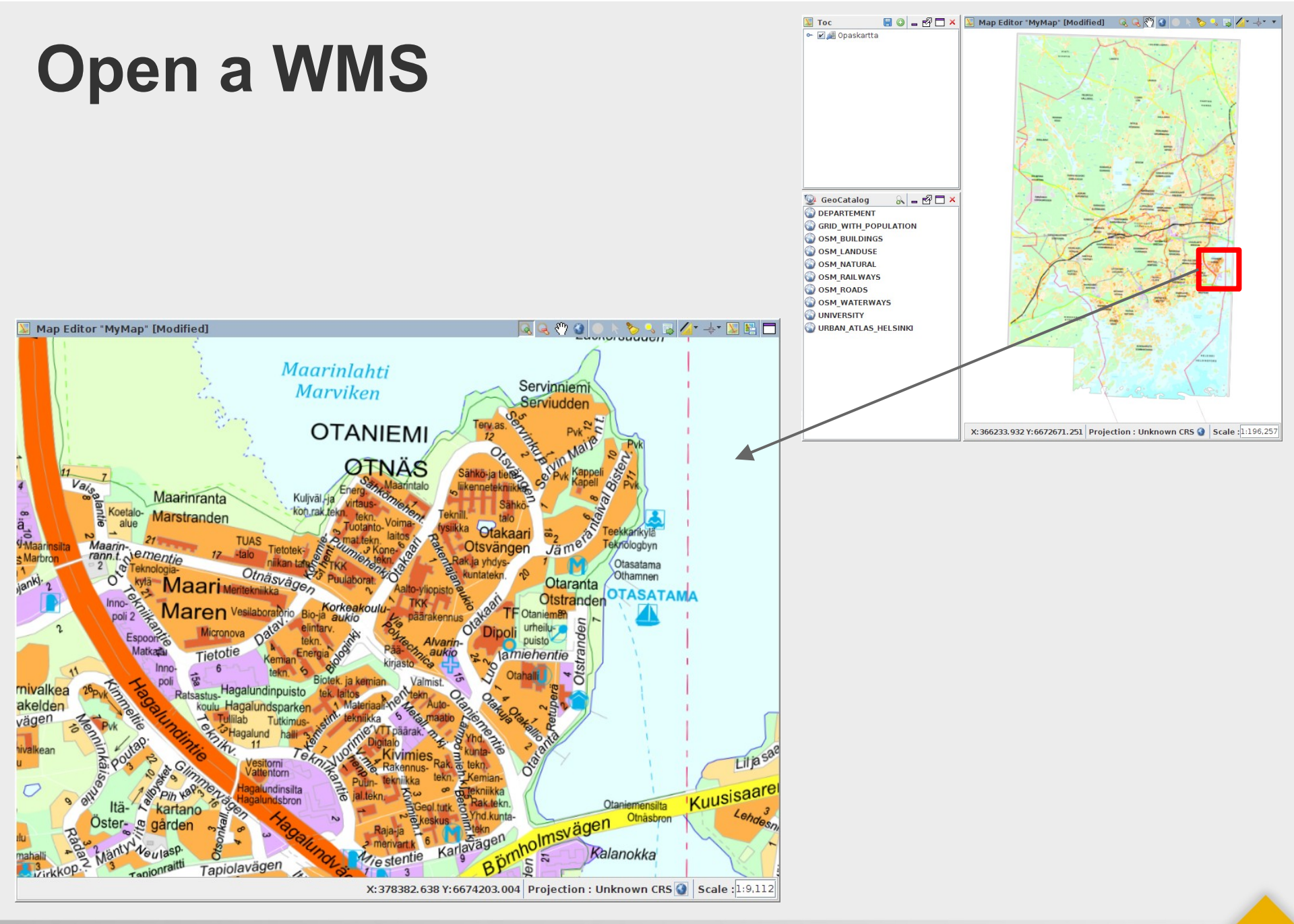

### **SQL Console**

Write / Execute SQL instructions.

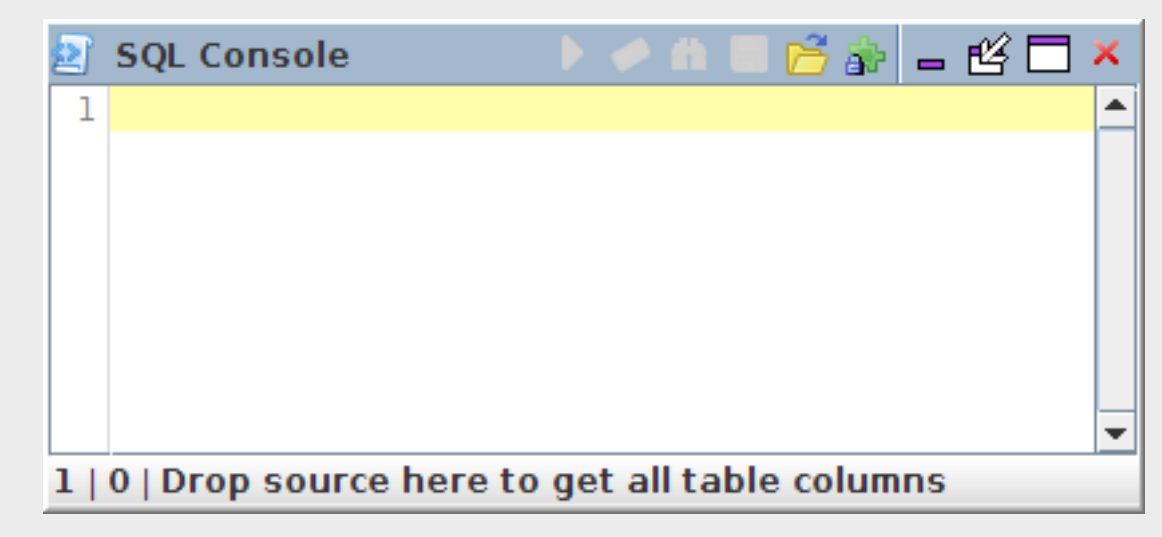

Functionalities:

- Execute / Stop query
- Find / Replace
- Save / Open
- Erase
- Display available functions

### SQL Console

| 2  | SQ  | L Console                                    | Þ  | $\bigcirc$ | 詒 | 8 | 3 🖈 | r 🗆 | × |
|----|-----|----------------------------------------------|----|------------|---|---|-----|-----|---|
| 1  |     | Syntaxic coloration                          |    |            |   |   |     |     | - |
| 2  | SEL | ECT * FROM DEPARTEMENT WHERE NOM_DEPT='JURA' | ;  |            |   |   |     |     |   |
| 3  |     |                                              |    |            |   |   |     |     |   |
| 4  |     | You can add simple comments                  |    |            |   |   |     |     |   |
| 5  |     |                                              |    |            |   |   |     |     |   |
| 6  | /*  |                                              |    |            |   |   |     |     |   |
| 7  | You | can also add comments                        |    |            |   |   |     |     |   |
| 8  | on  | different lines                              |    |            |   |   |     |     |   |
| 9  | */  |                                              |    |            |   |   |     |     |   |
| 10 |     |                                              |    |            |   |   |     |     |   |
| 11 |     | You can execute the script with "Ctrl + Ente | r" |            |   |   |     |     |   |
| 12 |     |                                              |    |            |   |   |     |     |   |
| 13 |     | Auto-completion with "Ctrl + Space"          |    |            |   |   |     |     |   |
| 14 | SEL |                                              |    |            |   |   |     |     |   |
| 15 |     | SELECT 🔦                                     |    |            |   |   |     |     |   |
|    |     |                                              |    |            |   |   |     |     | _ |
|    |     | -                                            |    |            |   |   |     |     | - |
| 14 | 3   |                                              |    |            |   |   |     |     |   |
### **SQL Console**

# H2GIS functions are shown in a searchable list $\rightarrow$ Drag & drop in console for documentation

| SQL Console                                                                                                    | > 🖉 | ՝ 📾 🗟 🦄 🖕 🖆 🖊      |  |  |
|----------------------------------------------------------------------------------------------------|-----|--------------------|--|--|
| <pre>1Compute a buffer around a Geometry.<br/>2The optional third parameter can either specify number of segments used<br/>3 to approximate a quarter circle (integer case, defaults to 8)<br/>4 or a list of blank-separated key=value pairs (string case) to manage buffer style parameters<br/>5'quad_segs=8' endcap=round flat square' 'join=round mitre bevel' 'mitre_limit=5'<br/>6Signature(s):<br/>7 ST_BUFFER(GEOMETRY, DOUBLE)<br/>8 ST_BUFFER(GEOMETRY, DOUBLE, OTHER)<br/>9</pre> | :   | Contains st_b      |  |  |
|                                                                                                    | -   | Function count = 3 |  |  |
| 9   0   Drop source here to get all table columns                                                                                                    |     |                    |  |  |

### $\rightarrow$ Drag & drop to obtain all columns of a table

| 2 | SQL Console 🔰 🖉 🚔 🚍 🗳 🗖                                                                                                    | ×        |
|---|----------------------------------------------------------------------------------------------------|----------|
| ] | . SELECT THE_GEOM, ID_GEOFLA, CODE_DEPT, NOM_DEPT, CODE_CHF, NOM_CHF, X_CHF_LIEU, Y_CHF_LIEU, X_CENTROID, Y_CENTROID, CODE_REG, NOM_REGION FROM DEPARTEMENT; | <b>^</b> |
| 1 | 2                                                                                                    |          |
|   |                                                                                                    |          |
|   |                                                                                                    | -        |
| 2 | 0   Drop source here to get all table columns                                                                                                    |          |

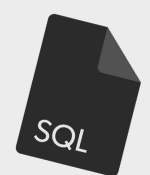

# Let's practice (Spatial) SQL with data on Helsinki

 $\rightarrow OSM$  $\rightarrow Urban Atlas$ 

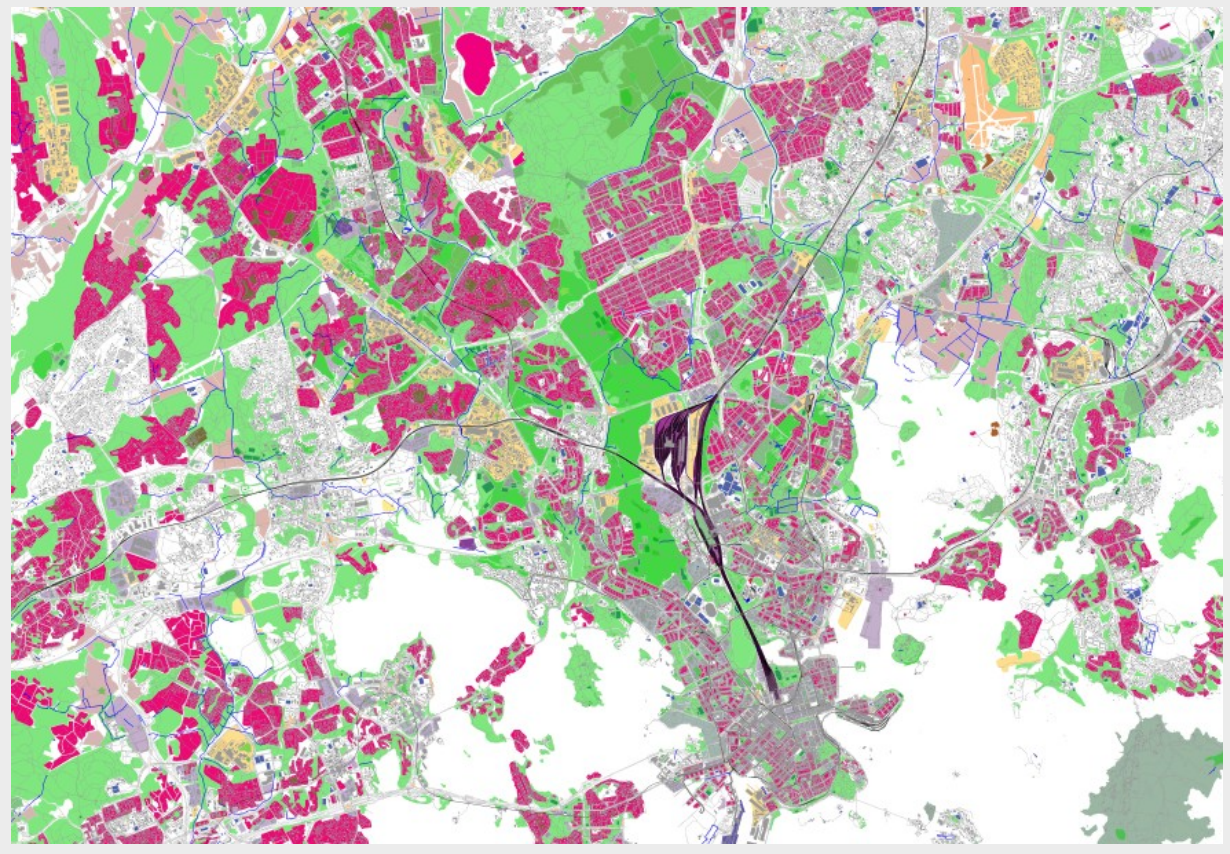

1. -- Working with the "urban\_atlas\_helsinki" layer

#### 2.

- 3. -- "Where condition" on string fields
- 4. -- Select airports area
- 5. SELECT \* FROM urban\_atlas\_helsinki
- 6. **WHERE** ITEM ='Airports';
- 7.
- 8. -- "Where condition" on numeric fields
- 9. -- Select small area (less than 200 m<sup>2</sup>)

#### 10.CREATE TABLE small\_area AS SELECT \* FROM urban\_atlas\_helsinki

- 11. WHERE SHAPE\_AREA<200;
- 12.
- 13.-- Mixed string and numeric conditions

#### 14.CREATE TABLE small\_forest AS SELECT \* FROM URBAN\_ATLAS\_HELSINKI

- 15. WHERE ITEM='Forests'
- 16. **AND** SHAPE\_AREA<5000;

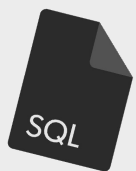

- 1. -- Count the number of forests (code = 30000)
- 2. SELECT COUNT(\*) AS nb\_forests
- 3. FROM URBAN\_ATLAS\_HELSINKI
- 4. **WHERE** CODE='30000';
- 5. --> answer = 899
- 6.
- 7. -- Use "Group by" and "Order by" operators
- 8. SELECT CODE, ITEM, SUM(SHAPE\_LEN) AS SHAPE\_LEN, SUM(SHAPE\_AREA) AS SHAPE\_AREA
- 9. **FROM** URBAN\_ATLAS\_HELSINKI
- 10. **GROUP BY** CODE, ITEM
- 11. **ORDER BY** CODE **ASC**;

SQL

1. -- Create spatial indexes (for speed) and primary keys

### 2.

- 3. -- On OSM\_BUILDINGS
- 4. -- Create spatial index

#### 5. CREATE SPATIAL INDEX ON OSM\_BUILDINGS (the\_geom);

6. -- Make the future primary key field non-nullable

#### 7. ALTER TABLE OSM\_BUILDINGS ALTER COLUMN OSM\_ID SET NOT NULL;

8. -- Create the primary key

#### 9. CREATE PRIMARY KEY ON OSM\_BUILDINGS (OSM\_ID);

10.

11.-- On OSM\_ROADS

- 12. CREATE SPATIAL INDEX ON OSM\_ROADS (the\_geom);
- 13. ALTER TABLE OSM\_ROADS ALTER COLUMN OSM\_ID SET NOT NULL;
- 14. CREATE PRIMARY KEY ON OSM\_ROADS (OSM\_ID);

- 1. -- Use spatial function in the "where" condition
- 2. -- Select buildings that are more than 1000 square meters
- 3. CREATE TABLE big\_building AS SELECT \*
- 4. **FROM** OSM\_BUILDINGS
- 5. WHERE ST\_AREA(the\_geom)>1000;
- 6.
- 7. -- Select buildings that intersects an industrial zone
- 8. CREATE TABLE building\_indus AS SELECT a.\*
- 9. **FROM** OSM\_BUILDINGS a, OSM\_LANDUSE b
- 10. WHERE a.the\_geom && b.the\_geom
- 11. **AND** ST\_INTERSECTS(a.the\_geom, b.the\_geom)
- 12. **AND** b.TYPE\_OBJ='industrial';

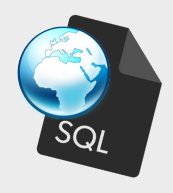

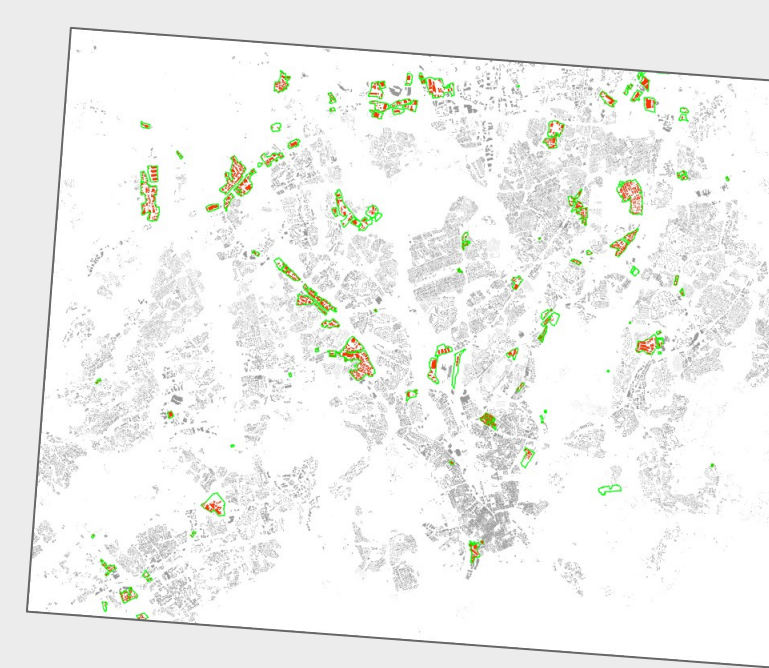

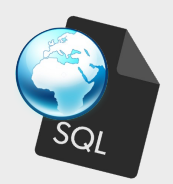

- 1. -- Select the intersection between buildings and roads
- 2. CREATE TABLE building\_roads AS SELECT ST\_INTERSECTION(a.the\_geom, b.the\_geom) as
  - the\_geom, OSM\_ID, NAME, TYPE\_OBJ
- 3. **FROM** OSM\_BUILDINGS a, OSM\_ROADS b
- 4. WHERE a.the\_geom && b.the\_geom
- 5. **AND** ST\_INTERSECTS(a.the\_geom, b.the\_geom);
- 6.
- 7. -- Count the number of lines that are more than 100 meters long
- 8. SELECT COUNT(\*)
- 9. **FROM** building\_roads
- 10. WHERE ST\_DIMENSION(the\_geom)=1 AND ST\_LENGTH(the\_geom)>100;
- 11.--> answer = 107

- 1. -- Select buildings that are less than 100 meters far from a motorway
- 2. -- V1 in two steps (15.177s)
- 3. CREATE TABLE buffer\_area AS SELECT ST\_UNION(ST\_ACCUM(ST\_BUFFER(the\_geom,

100))) AS the\_geom

- 4. **FROM** OSM\_ROADS
- 5. **WHERE** TYPE\_OBJ='motorway';
- 6. CREATE TABLE building\_in\_buffer AS SELECT a.\*
- 7. **FROM** OSM\_BUILDINGS a, buffer\_area b
- 8. WHERE a.the\_geom && b.the\_geom
- AND ST\_INTERSECTS(a.the\_geom, b.the\_geom);

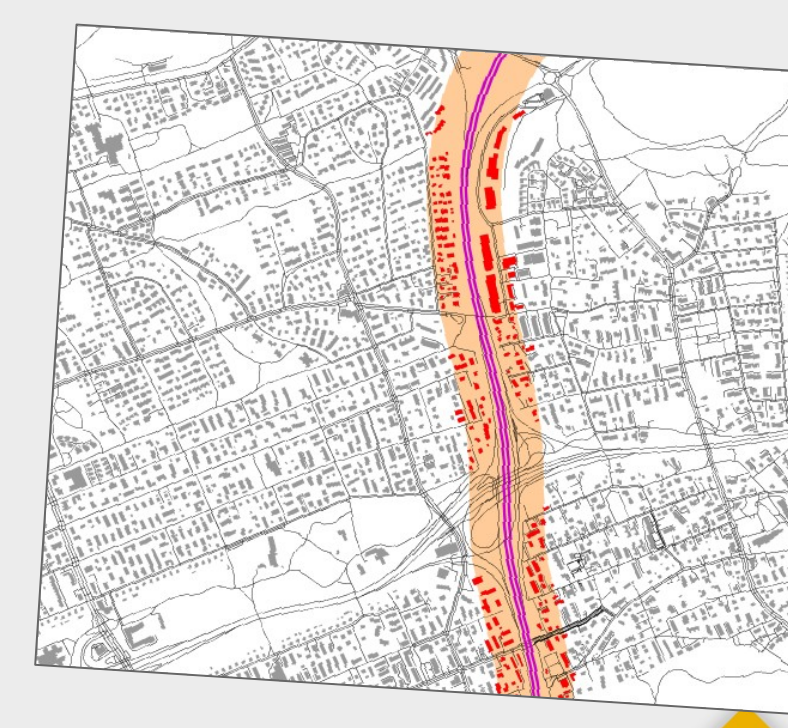

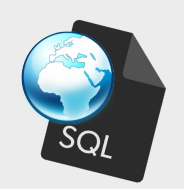

- 1. -- Select buildings that are less than 100 meters far from a motorway
- 2. -- optimized way (0.845s)
- 3. CREATE TABLE buffer\_area AS SELECT ST\_BUFFER(the\_geom, 100) AS the\_geom
- 4. **FROM** OSM\_ROADS
- 5. **WHERE** TYPE\_OBJ='motorway';
- 6. CREATE TABLE building\_in\_buffer AS SELECT DISTINCT a.\*
- 7. **FROM** OSM\_BUILDINGS a, buffer\_area b
- 8. WHERE a.the\_geom && b.the\_geom
- 9. **AND** ST\_INTERSECTS(a.the\_geom, b.the\_geom);
- 10.-- V2 in one instruction (1.179s)
- 11.CREATE TABLE building\_next\_motorway AS SELECT DISTINCT a.\*
- 12. FROM OSM\_BUILDINGS a, OSM\_ROADS b
- 13. WHERE a.the\_geom && ST\_BUFFER(b.the\_geom, 100)
- 14. **AND** ST\_INTERSECTS(a.the\_geom, ST\_BUFFER(b.the\_geom, 100))
- 15. **AND** b.TYPE\_OBJ='motorway';

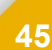

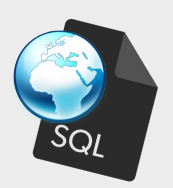

### And now H2Network!

## Why H2Network ?

- · Network analysis in a GIS (OrbisGIS)
- · Network analysis in a DBMS (H2)
- · Compatibility with PostGIS

## H2Network

# Created to perform network analysis in OrbisGIS:

- Produce Node and Edge tables from geographical data
- Distances (Point to point)
- Distance matrices (N points to M points)
- Shortest paths
- Shortest path trees (optionally limited by radius)
- Accessibility analysis
- Betweenness centrality
- Closeness centrality
- Strahler stream order

## **Graph model choices**

Java libraries:

- Graphhopper
  - OAPI not very stable at the time
  - Somewhat difficult to extend

• JUNG

- Community no longer active
- GraphStream
- Grph
- JGraphT

Non-Java

- PGRouting (C/C++)
  - Requires a PostgreSQL DB

## Graph model choice: JGraphT

- •Java
- Stable API (project started in 2003)
- Large community
- Many algorithms already implemented
- IRSTV had previously developed tools in JGraphT

### H2Network, based on JNA

All algorithms implemented in the Java Network Analyzer library

Node and Edge tables are produced using SQL

H2Network = the bridge between H2GIS and JNA

## JNA algorithms

Implemented on JGraphT graphs

Graph types

- oriented (directed, reversed, undirected)
- weighted (optional)

https://github.com/irstv/java-network-analyzer

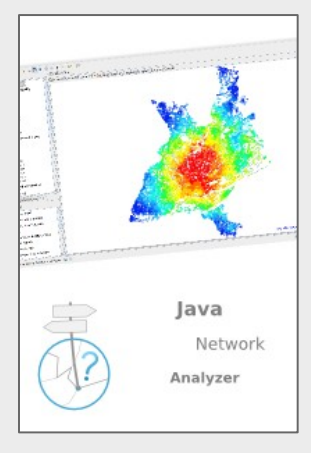

### **Case study**

## Case study: time to access schools

### In France, 73% of children go to school by car

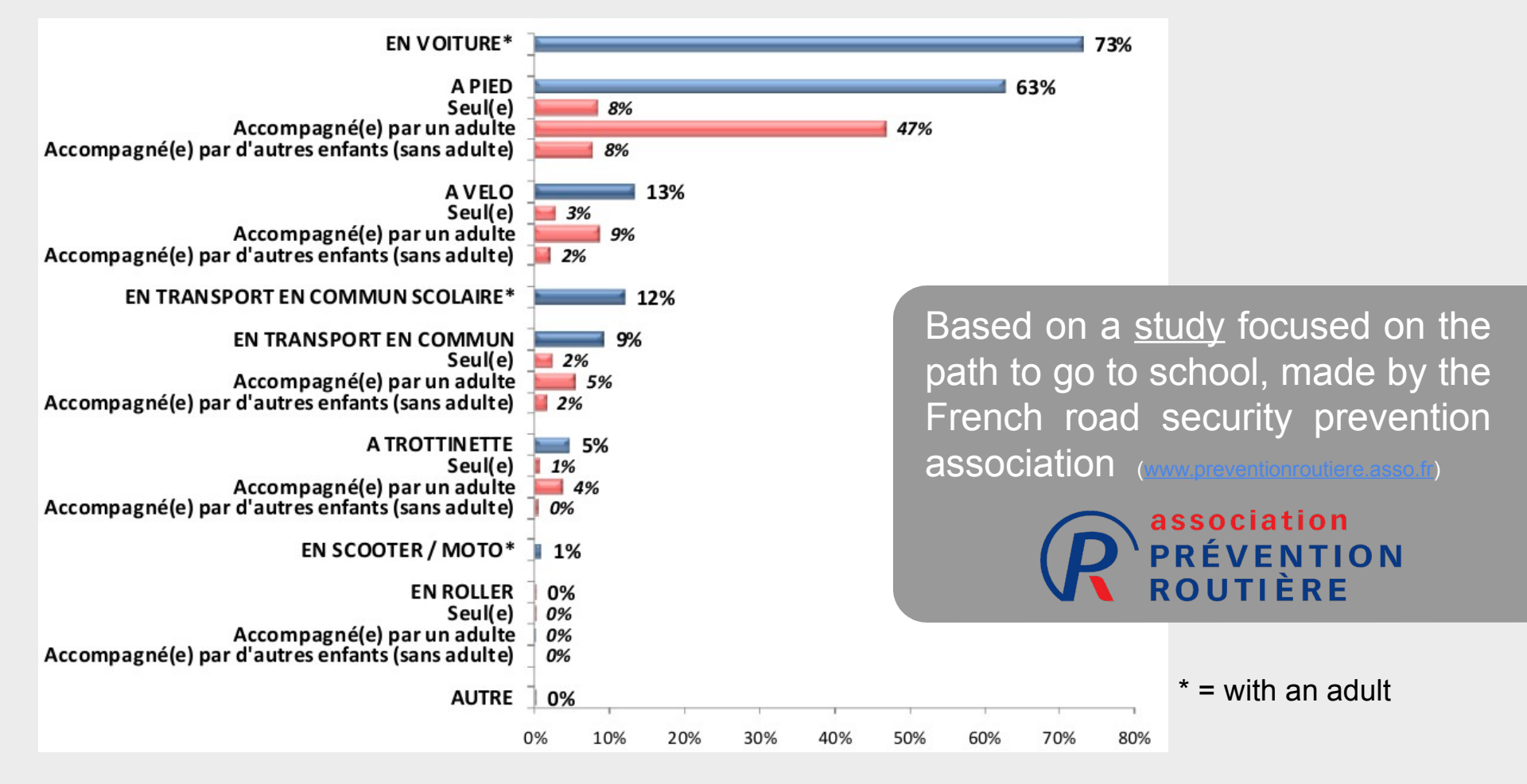

Schema extracted from http://www.preventionroutiere.asso.fr/content/download/4418/42864/version/2/file/Rue+Tom+et+Lila\_resultats+enqu%C3%AAte\_13.09.2011.pdf

### **Case study: time to access schools**

### In France, 84% of children are less than 10 min from school

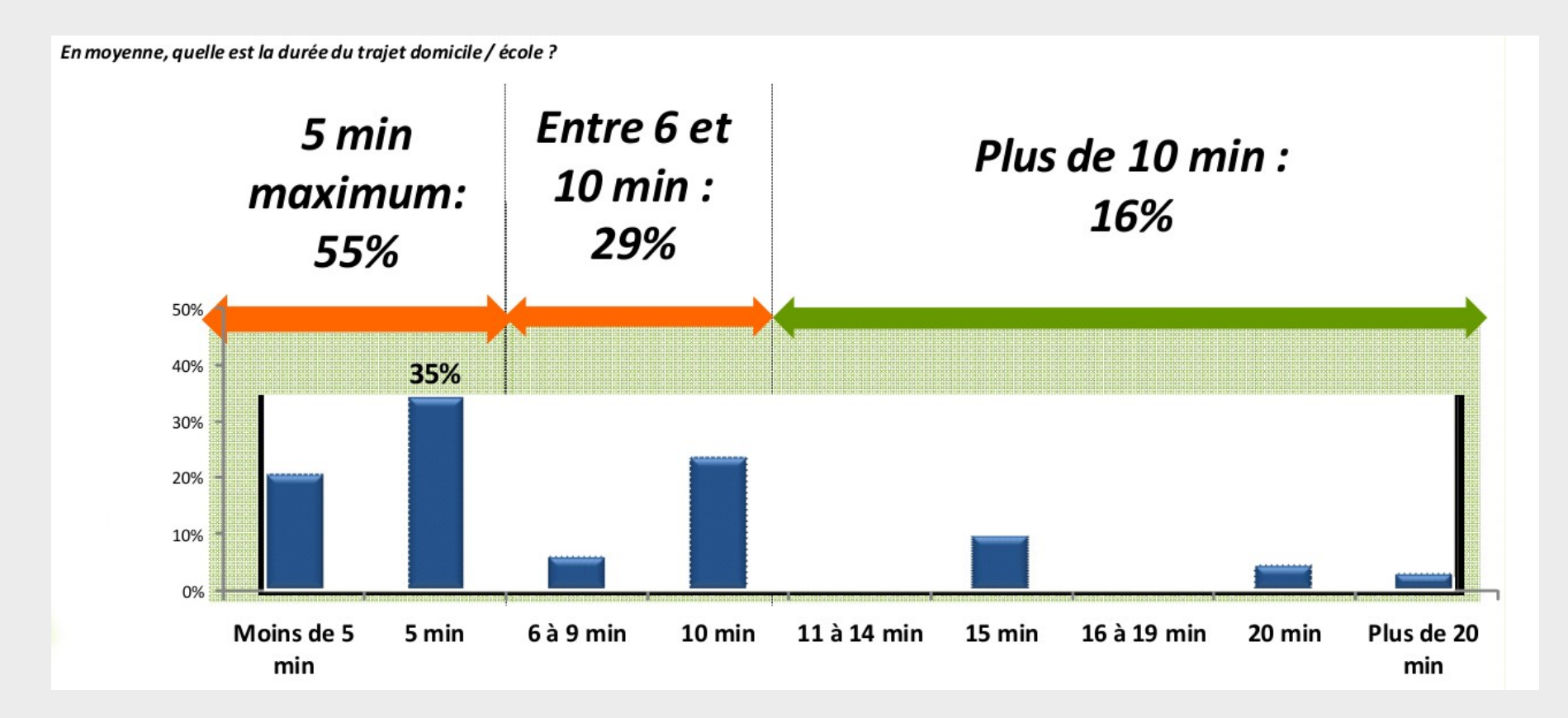

Schema extracted from http://www.preventionroutiere.asso.fr/content/download/4418/42864/version/2/file/Rue+Tom+et+Lila\_resultats+enqu%C3%AAte\_13.09.2011.pdf

### Case study: time to access schools

### **Context**: Reevaluating a UMP

- Every 5 years
- Examine various scenarios

# What is the impact of modifying a UMP on accessibility to services?

### **Scenarios**

- **S1** 2010 OSM Reference situation
- **S2** S1 + Eric Tabarly Bridge joining two major neighborhoods of Nantes (Ile de Nantes / Malakoff), naturally separated by the Loire river

**S3** S2 + Limited Traffic Zone reducing car traffic

## Study area

### Nantes Métropole

- 24 cities around the city of Nantes
  - 590 000 inhabitants
  - 524 km<sup>2</sup>

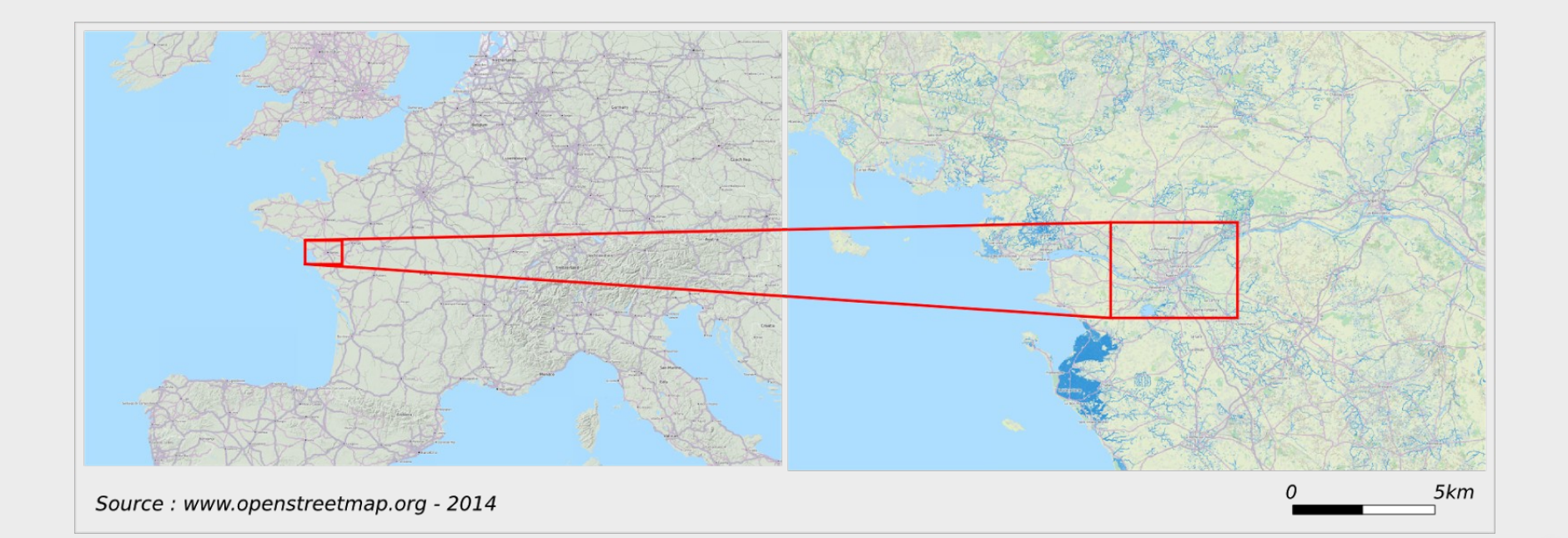

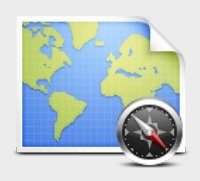

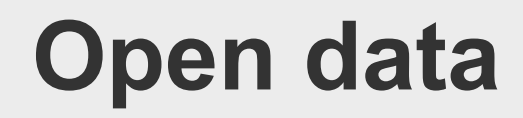

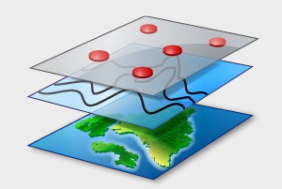

# $\rightarrow$ OSM from <u>GeoFabrik</u> (snapshot from May 21th, 2014)

 $\rightarrow$  Schools from the <u>GeoPAL</u> platform, a regional Spatial Data Infrastructure (downloaded on May 21th, 2014)

 $\rightarrow$  IRIS squares (200m) from <u>INSEE</u> website (downloaded on May 29th, 2014)

## Methodology

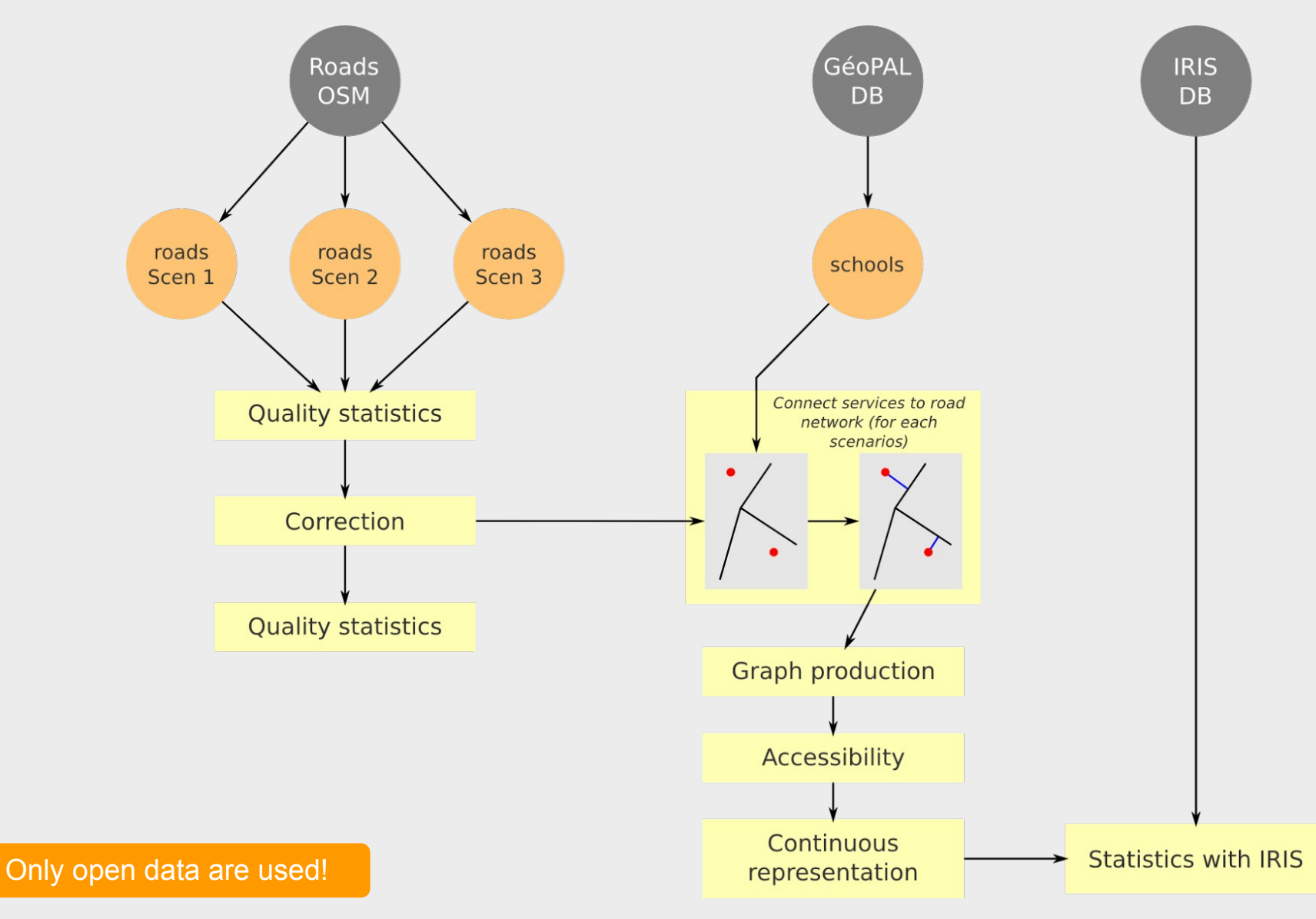

### **1. Evaluate network connectedness**

### Goal: Calculate the number of connected components of the OSM graph, using two H2Network functions:

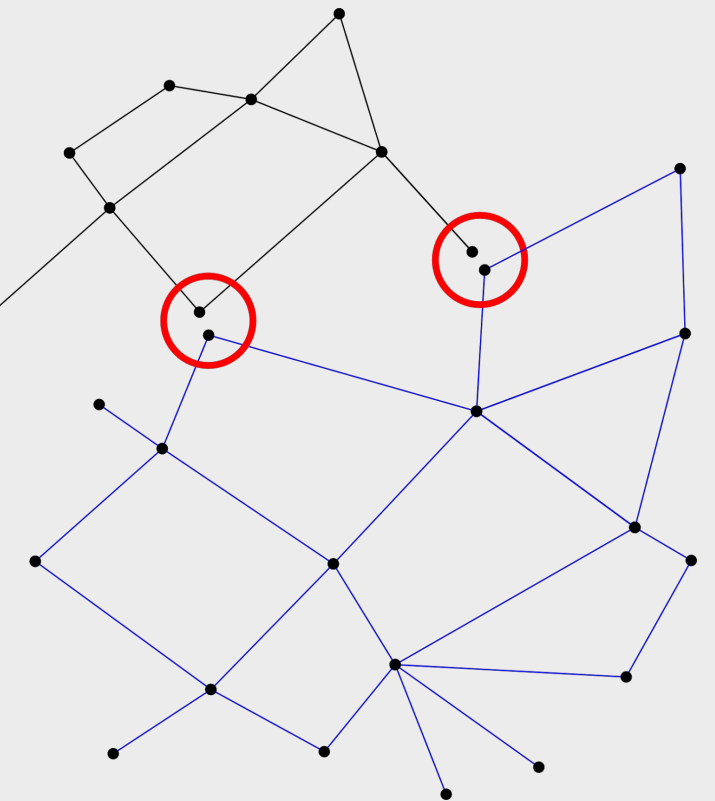

→ ST\_Graph
→ ST\_ConnectedComponents

### **1. Evaluate network connectedness**

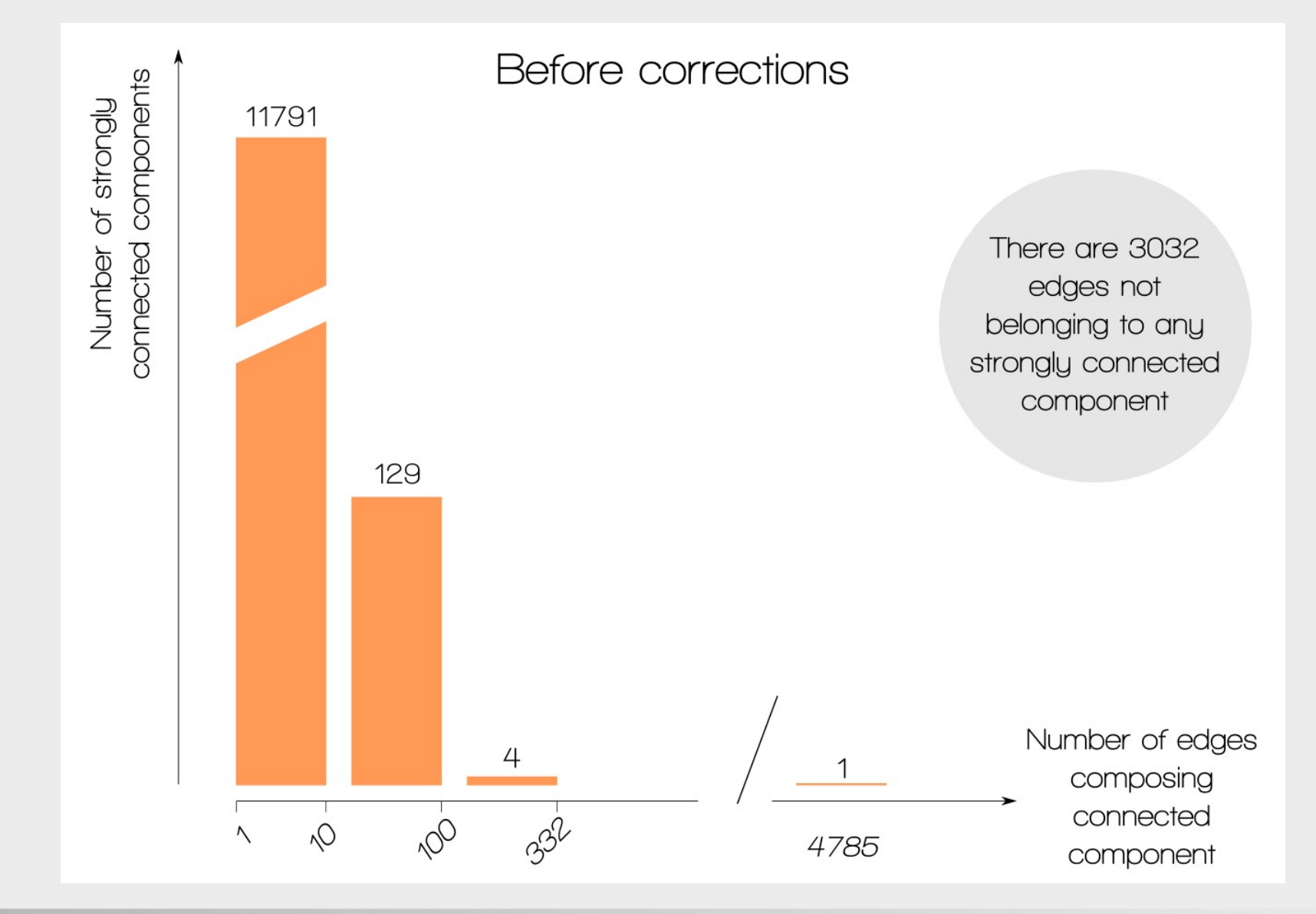

### **1. Evaluate network connectedness**

File Iools Windows 😺 Map Editor "MyMap" [Modified]

Q Q 🕎 🔮 💿 k 🏷 🤜 🕞 🌽 🕂 🖺

Largest component

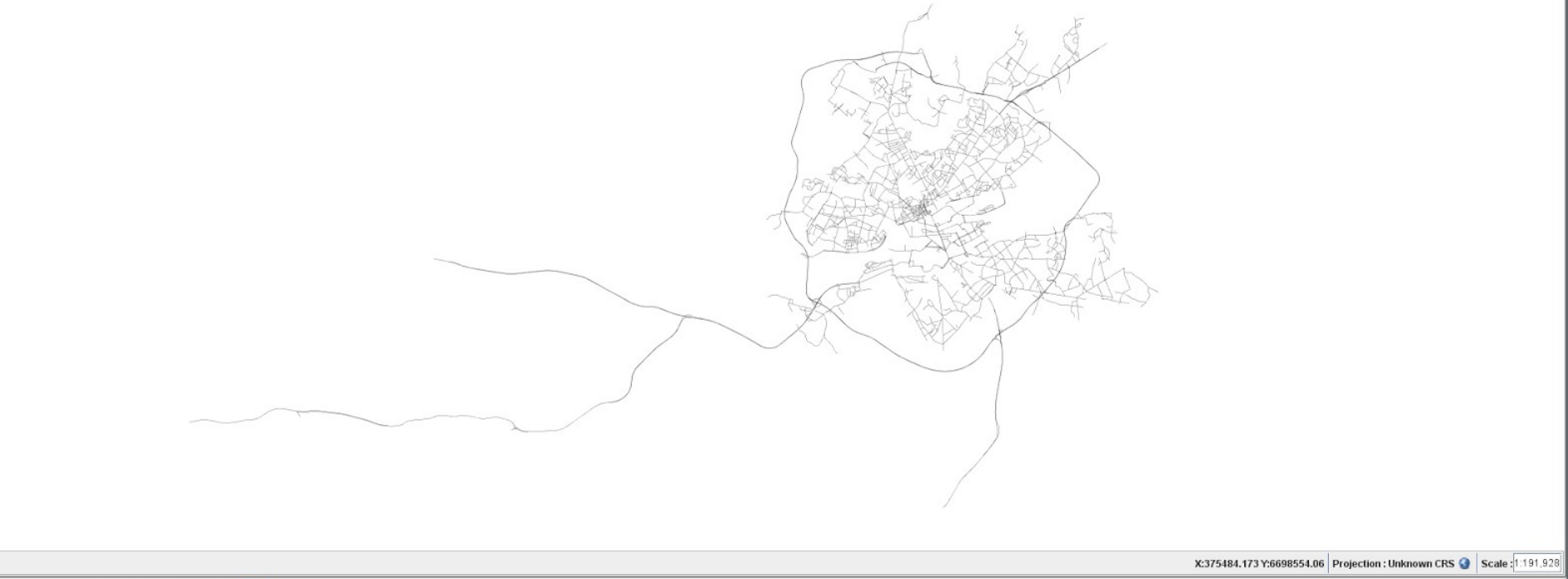

/home/adam/workspaces/ogrs-before-data-correction 🗔 🔒

### **2. Correct the three road networks**

Many edges are not in the largest connected component

Intersections between roads are not necessarily made

 $\rightarrow$  We propose a 3-step method to split lines and to produce nodes on intersections

## 2. Correct roads networks

### 1. Roads from OSM

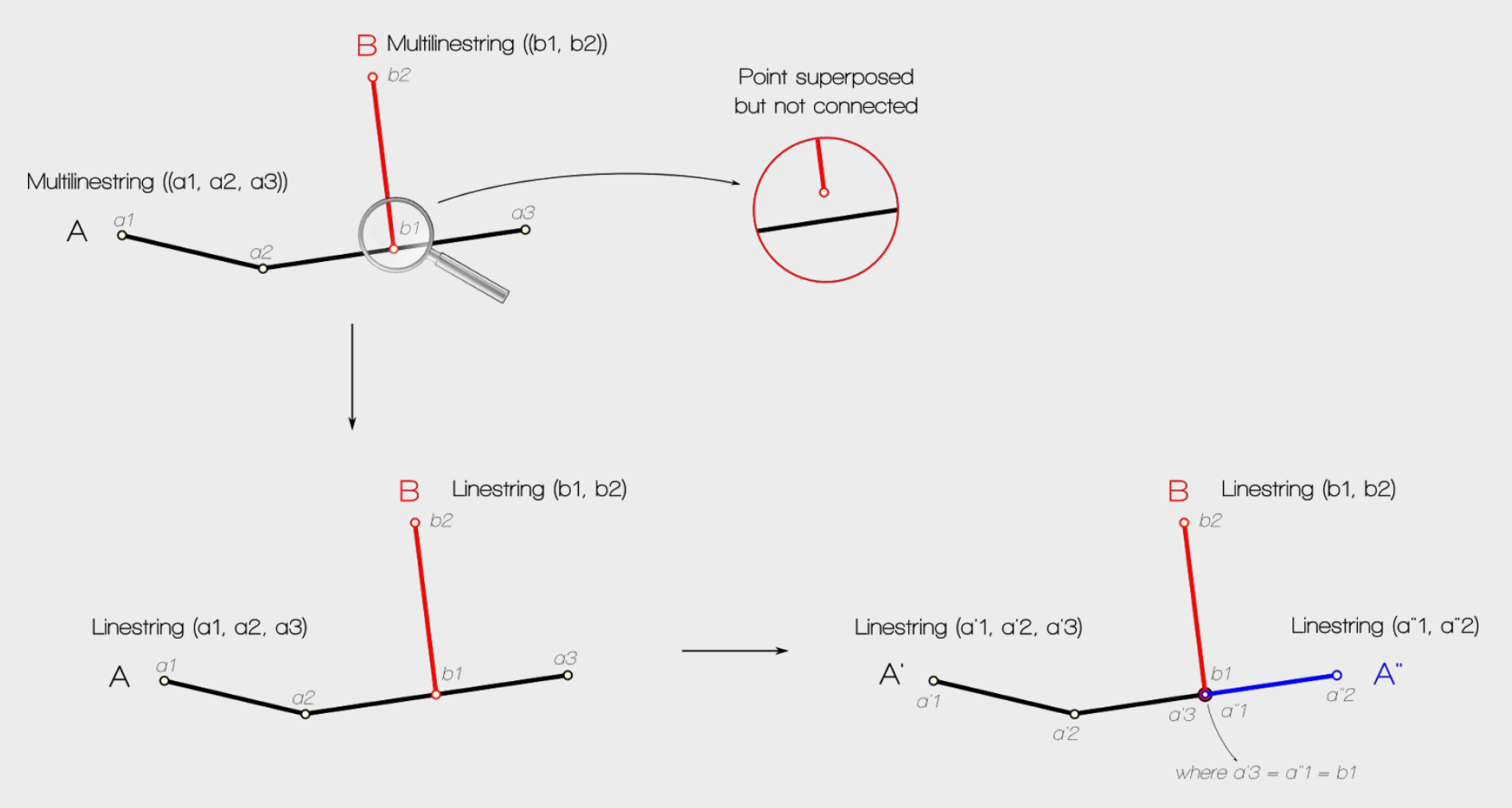

### 2. Convert to Linestring

### 3. Intersect Linestrings

OGRS 2014 - Road network analysis with H2Network

### 3. Compare network connectedness

Same quality analysis, but after the correction

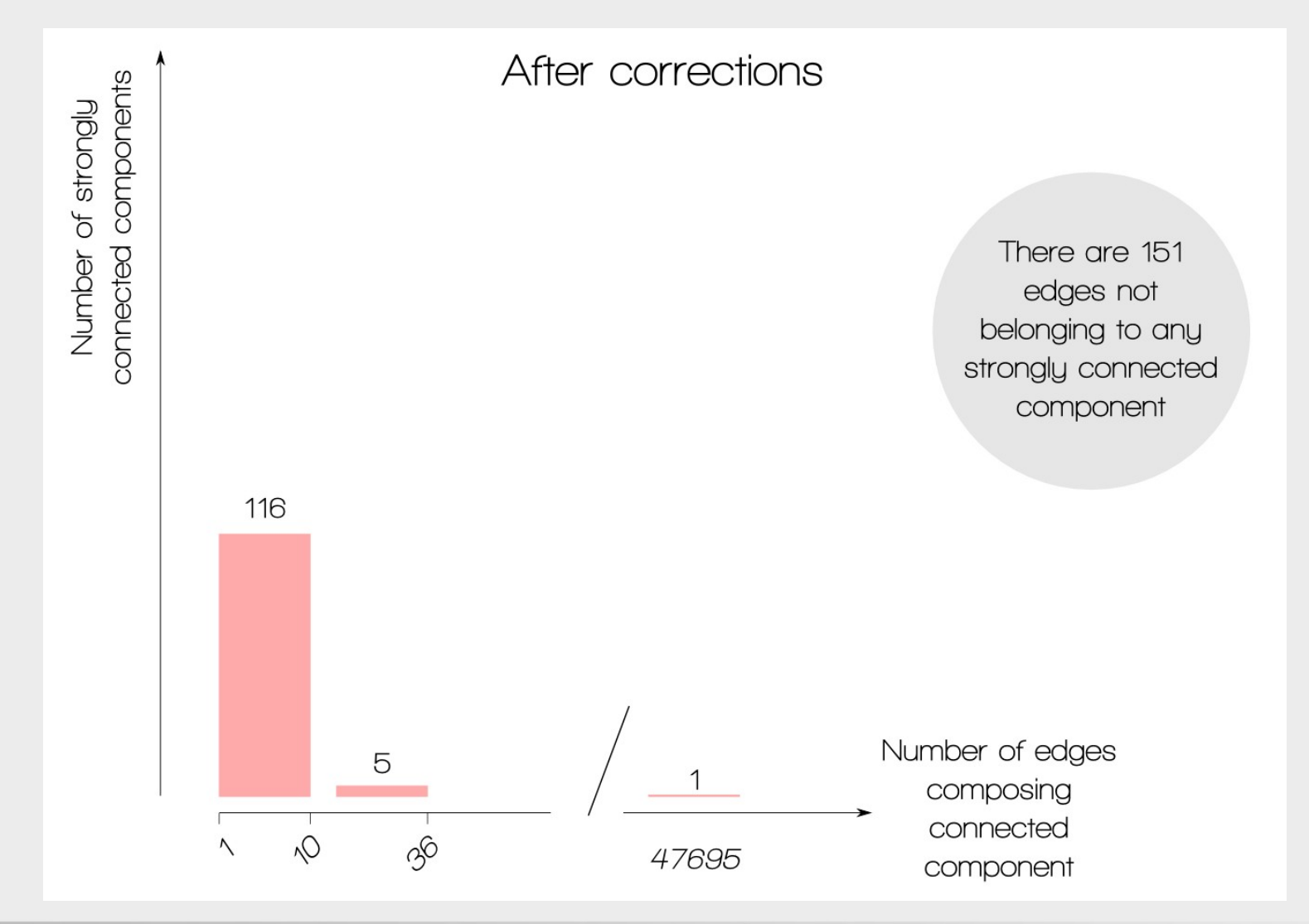

### 3. Compare network connectedness

### Same quality analysis, but after the correction

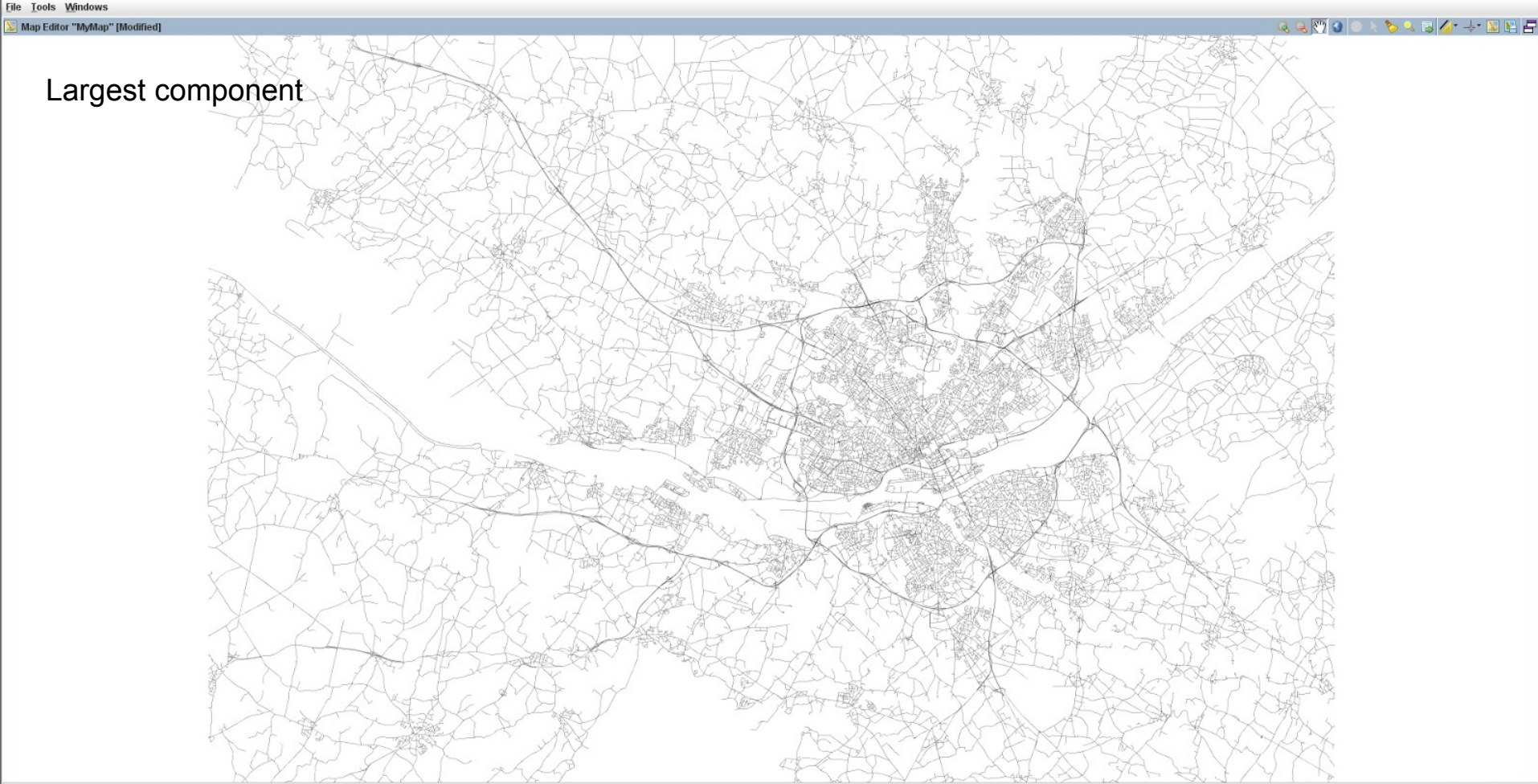

X:374657.448 Y:6701384.001 Projection : Unknown CRS 🎱 Scale : 1:202,169

home/adam/workspaces/ogrs-before-data-correction 🗔 层

## **Corrections by hand**

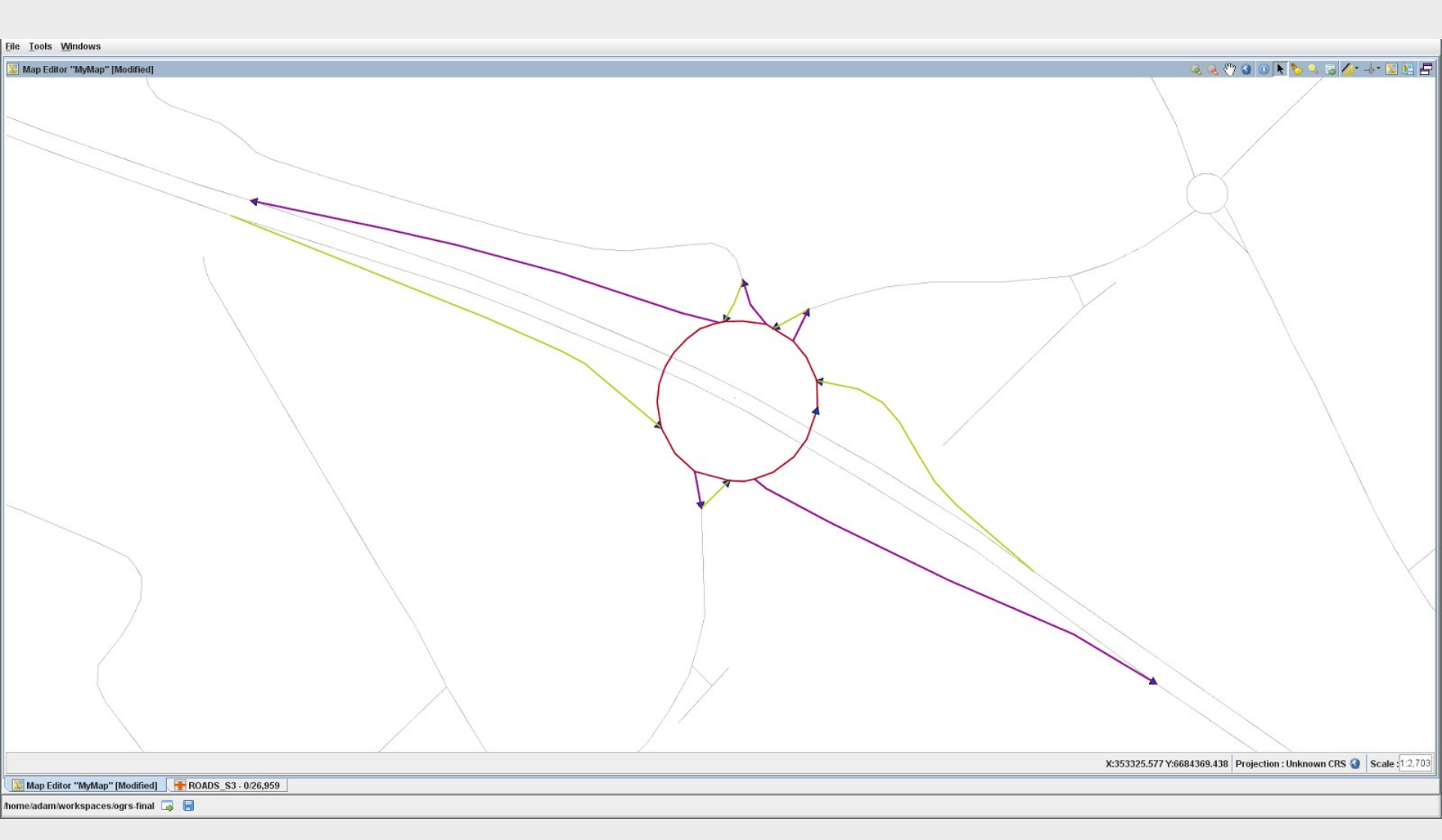

## **Corrections by hand**

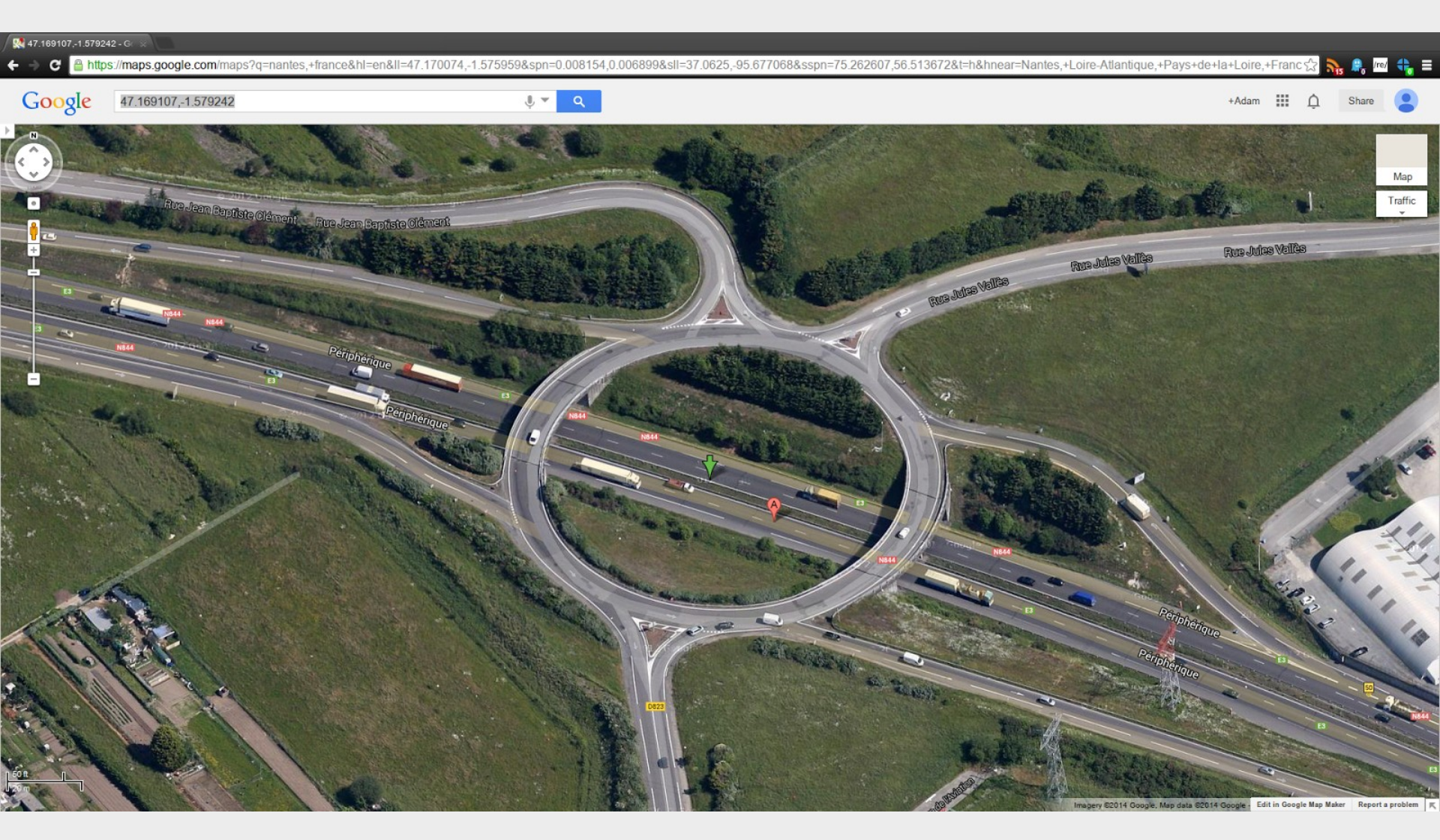

## **Corrections by hand**

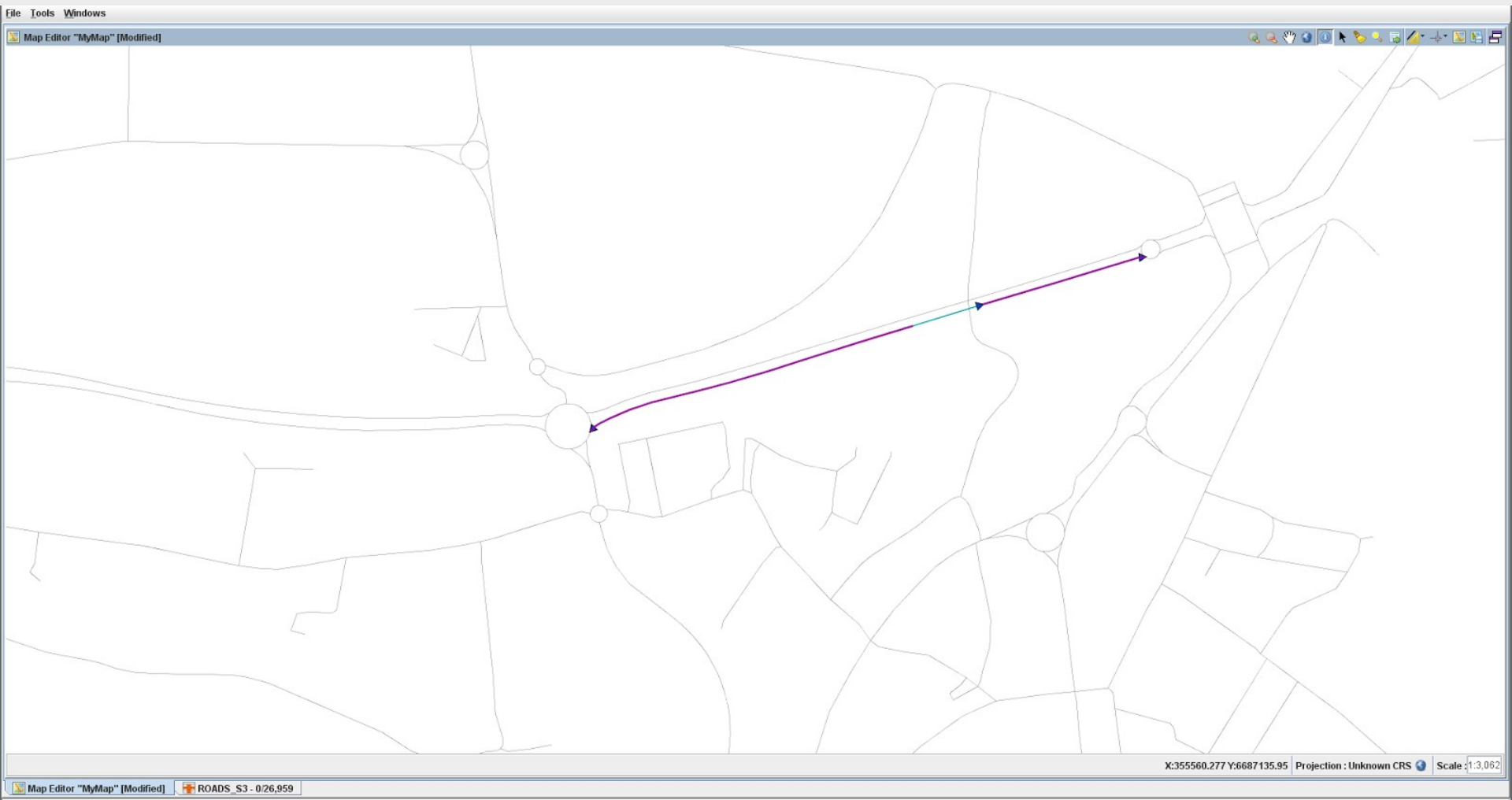

/home/adam/workspaces/ogrs-final 🗔 目

### 4. Connect services to road network

- Project to nearest road
- Recover ID of intersecting road
- Split road to create new vertex
- Create new ID (PK
- •used by ST\_Graph)

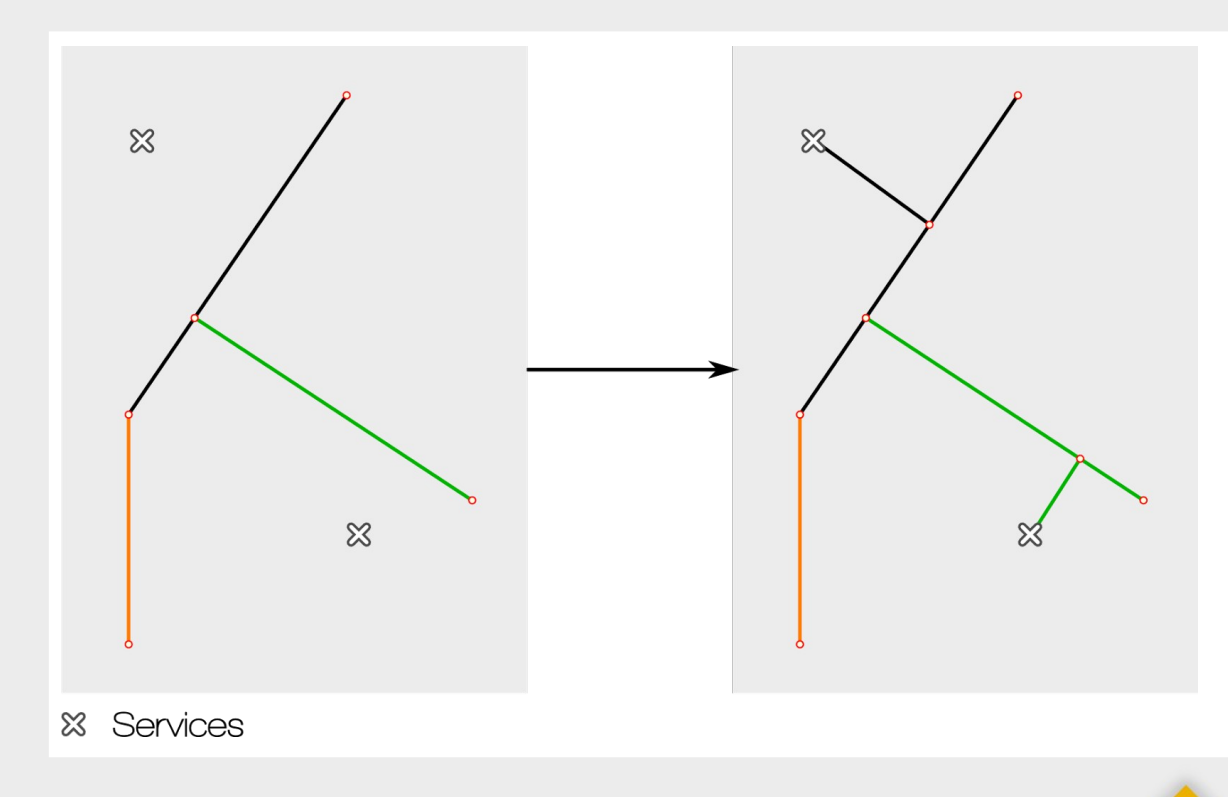

### 5. Produce the graph

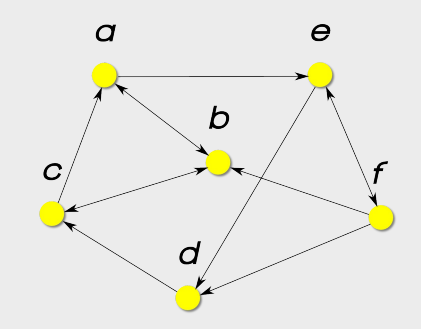

**Definition**: A graph *G* is an ordered pair G = (V, E)where *V* is the set of vertices and  $E = \{ \{vi, vj\} : vk \in V \}$ is the set of edges
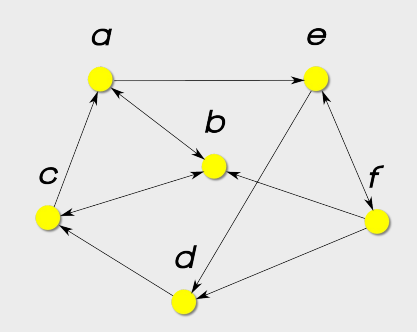

#### **Definition**: A *directed graph* has $E = \{ (vi, vj) : vk \in V \}$

#### **Definition**: A weighted graph is a graph equipped with a function $w: E \rightarrow \mathbf{R}$

#### **Node and Edge tables**

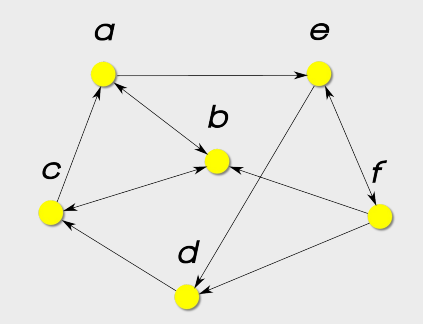

#### CALL ST\_Graph('ROADS', 'THE\_GEOM', 0.1);

# $\rightarrow$ ROADS\_NODES, ROADS\_EDGES

#### Idea: Assign integer IDs to

- 1. First/last coordinate of each LINESTRING
- 2. Assign integer IDs to each LINESTRING and its start/end vertices

#### $\rightarrow ROADS\_EDGES$ table used by other functions

### 5. Produce the graph

#### The result

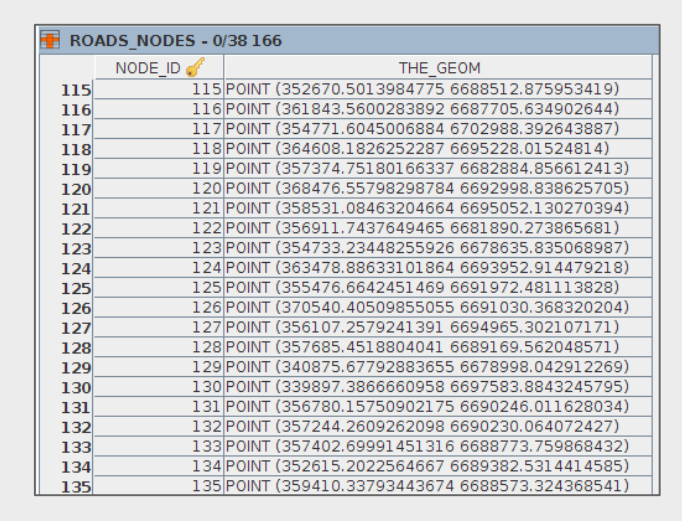

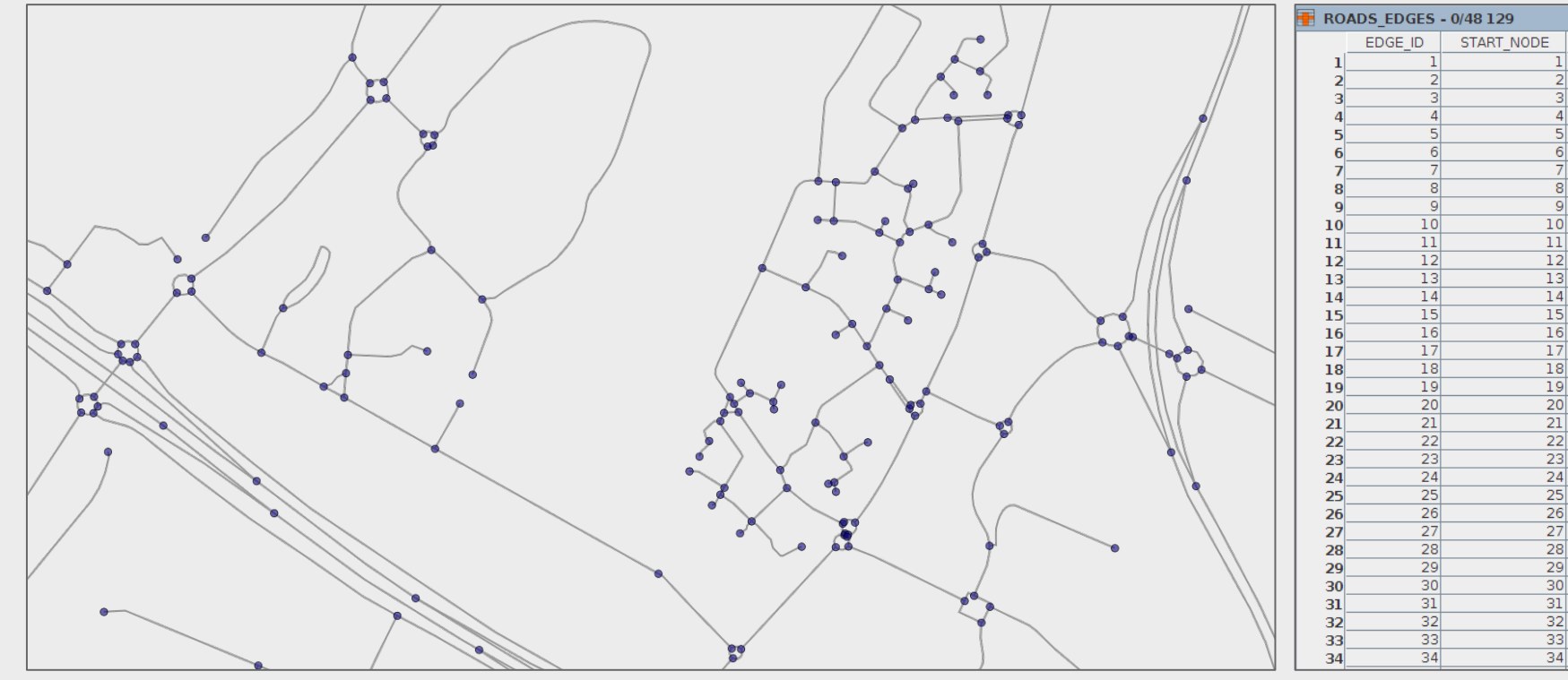

END\_NODE 

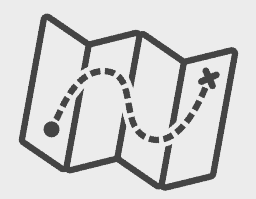

Shortest paths (SP) are returned as tables containing geometries and several attributes for identifying the path

1.-- Recover edge geometries from ROADS, assuming PK

key column is ID

#### 2. CREATE TABLE ROADS\_EDGES\_GEOM AS

- 3. **SELECT** A.THE\_GEOM, B.\*
- 4. **FROM** ROADS A, ROADS\_EDGES B
- 5. WHERE A.ID=B.EDGE\_ID;

#### **Shortest paths**

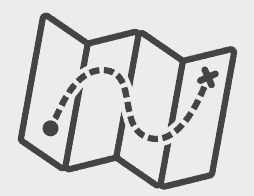

#### ST\_ShortestPath('edges', 'o[ - eo]'[, 'w'], s, d)

| EDGES Edges table with | th geometries |
|------------------------|---------------|
|------------------------|---------------|

- o Global orientation (directed, reversed or undirected)
- eo Edge orientation (1 = directed, -1 = reversed, 0 = undirected)
- W Edge weight column

- Source id
- d Destination id

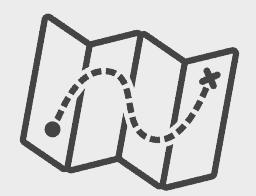

## Calculate the shortest path from vertex 34723 (ID in ROADS\_NODES) to vertex 15831

- 1. CREATE TABLE SP\_34723\_15831 AS
- 2. SELECT \*
- 3. FROM ST\_ShortestPath('ROADS\_EDGES\_GEOM', 'UNDIRECTED', 34723, 15831);

Multiple SPs (common in unweighted undirected)  $\rightarrow$  ST\_ShortestPath returns them all, each with a different PATH\_ID

#### **Shortest paths**

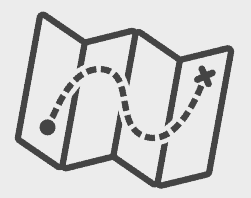

- 1. -- Suppose ROADS\_EDGES\_GEOM contains a column EDGE\_O specifying edge
- 2. -- orientations relative to the order of a LINESTRING's coordinates:
- 3. -- \* 1 (directed),
- 4. -- \* -1 (reversed),
- 5. -- \* 0 (bidirectional).
- 6. -- Directed:
- 7. CREATE TABLE SP\_34723\_15831\_DIR AS
- 8. SELECT \*
- 9. FROM ST\_ShortestPath('ROADS\_EDGES\_GEOM', 'DIRECTED EDGE\_O',
- 10. 34723, 15831);
- 11.-- Note: the shortest path from A to B is generally not the same as
- 12.-- the shortest path from B to A.
- 13.-- Reduce edge orientations globally: replace DIRECTED by REVERSED.

#### **Shortest paths**

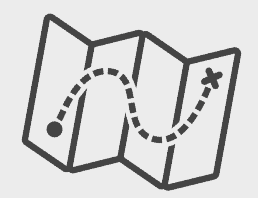

- 1. -- Suppose ROADS\_EDGES\_GEOM contains a column WEIGHT specifying edge weights.
- 2. -- Weighted undirected:
- 3. CREATE TABLE SP\_34723\_15831\_W AS
- 4. SELECT \*
- 5. **FROM** ST\_ShortestPath('ROADS\_EDGES\_GEOM', 'WEIGHT', 34723, 15831);
- 6. -- Weighted directed:
- 7. CREATE TABLE SP\_34723\_15831\_W\_DIR AS
- 8. SELECT \*
- 9. FROM ST\_ShortestPath('ROADS\_EDGES\_GEOM', 'DIRECTED EDGE\_O',
- 10. 'WEIGHT', 34723, 15831);

### **Distances / Distance matrices**

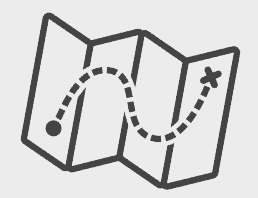

ST\_ShortestPathLength('EDGES', 'o[ - eo]'[, 'w'], s, d) ST\_ShortestPathLength('EDGES', 'o[ - eo]'[, 'w'], s) ST\_ShortestPathLength('EDGES', 'o[ - eo]'[, 'w'], 'SDT') ST\_ShortestPathLength('EDGES', 'o[ - eo]'[, 'w'], s, 'ds')

One-to-One

One-to-All

Many-to-Many

**One-to-Several** 

| EDGES | Edges table                                           | S    | Source id                                                         |
|-------|-------------------------------------------------------|------|-------------------------------------------------------------------|
| 0     | Global orientation                                    | d    | Destination id                                                    |
|       | (directed, reversed or undirected)                    | SD T | Source-Destination table<br>(SOURCE_DESTINATION columns required) |
| eo    | Edge orientation<br>(1 = directed, -1 = reversed, 0 = |      |                                                                   |
|       | undirected)                                           | ds   | Comma-separated Destination string<br>('dest1, dest2,')           |
| W     | Edge weight column                                    |      |                                                                   |

### 6. Measuring accessibility

What is accessibility?

#### Geographic definition:

The "ease" with which destinations may be reached

Accessibility

- Depends on the transportation network rather than the traveler
- Considers all possible itineraries towards destinations
- Defines a map of possible displacements (Levy 2003)

### 6. Measuring accessibility

**Graph theoretical definition**: Fix a set  $D \subset V$  of destinations. Fix a vertex *v*. Calculate the distance via the road network to each destination *d* in *D*. Choose the closest destination.

**Implementation**: Reverse all edge orientations. Fix a destination *d*. Calculate the distance to each vertex *v*. Store *d* if it is the closest destination found thus far. Repeat for all *d* in *D*.

#### Accessibility

#### ST\_Accessibility('EDGES', 'o[ - eo]'[, 'w'], 'ds') ST\_Accessibility('EDGES', 'o[ - eo]'[, 'w'], 'dt')

| EDGES | Edges table                                                          | ds | Comma-separated Destination string ('dest1, dest2,') |
|-------|----------------------------------------------------------------------|----|------------------------------------------------------|
| 0     | Global orientation<br>(directed, reversed or undirected)             | dt | Destination table<br>(DESTINATION column required)   |
| eo    | Edge orientation<br>(1 = directed, -1 = reversed, 0 =<br>undirected) |    |                                                      |

W Edge weight column

### 6. Measuring accessibility

1. -- Given an input table DESTS(destination INT) of vertex IDs:

#### 2. CREATE TABLE ACC AS

- 3. SELECT \*
- 4. **FROM** ST\_Accessibility('ROADS\_EDGES', 'DIRECTED EDGE\_O',

5. 'WEIGHT', 'DESTS');

### 6. Measuring accessibility

| AC | C - 0/37 428 |              |                    |
|----|--------------|--------------|--------------------|
|    | SOURCE 🔺     | CLOSEST_DEST | DISTANCE           |
| 1  | 1            | 31853        | 8056,67111847519   |
| 2  | 2            | 31854        | 6376,185509987808  |
| 3  | 3            | 31854        | 18706,46460767796  |
| 4  | 4            | 31854        | 1636,9495014890324 |
| 5  | 5            | 31855        | 7001,327239000615  |
| 6  | 6            | 31854        | 3068,5624214963564 |
| 7  | 7            | 31855        | 9504,055481371483  |
| 8  | 8            | 31854        | 91914,50691926766  |
| 9  | 9            | 31854        | 4300,071459342103  |
| 10 | 10           | 31854        | 12134,437708286616 |
| 11 | 11           | 31854        | 4408,840821523697  |
| 12 | 12           | 31853        | 9455,22169028394   |
| 13 | 13           | 31854        | 7184,123951352984  |
| 14 | 14           | 31854        | 2294,5976802372434 |
| 15 | 15           | 31853        | 9821,652445023896  |
| 16 | 16           | 31853        | 3605,971838317598  |
| 17 | 17           | 31853        | 12209,791757108502 |
| 18 | 18           | 31854        | 14297,471132164925 |
| 19 | 19           | 31853        | 10419,70732625671  |
| 20 | 20           | 31854        | 6010,471073954411  |
| 21 | 21           | 31853        | 2237,409164102102  |
| 22 | 22           | 31854        | 26637,59686556816  |
| 23 | 23           | 31855        | 4311,777479581588  |
| 24 | 24           | 31854        | 15599,793319455752 |
| 25 | 25           | 31855        | 6288,157553294767  |
| 26 | 26           | 31853        | 8659,108647368825  |
| 27 | 27           | 31854        | 3504,0714341340886 |
| 28 | 28           | 31854        | 1872,2841815807064 |
| 29 | 29           | 31854        | 3673,7603671363045 |
| 30 | 30           | 31854        | 13726,267058266152 |
| 31 | 31           | 31853        | 10770,146563035707 |
| 32 | 32           | 31854        | 33791,69320902031  |
| 33 | 33           | 31853        | 6161,106009461052  |
| 34 | 34           | 31854        | 12323,78024433188  |
| 35 | 35           | 31854        | 25593,036938438927 |
| 36 | 36           | 31853        | 6346,966010365854  |
| 37 | 37           | 31855        | 4110,418791094204  |
| 38 | 38           | 31855        | 16757,00480647751  |
| 39 | 39           | 31853        | 21374,545455985914 |
| 40 | 40           | 31853        | 2296,045778834098  |
| 41 | 41           | 31855        | 6856,995329033835  |
| 42 | 42           | 31854        | 10225,693493655372 |
| 43 | 43           | 31854        | 5543,296326621338  |

Result  $\rightarrow$ 

### 7. Continuous representation

**Representation: Time contour lines** 

 $\rightarrow$  Time intervals based on <u>study</u>

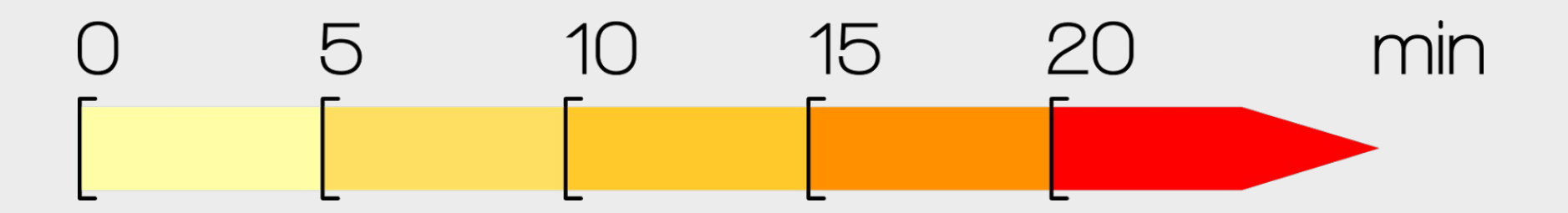

### 7. Continuous representation

Convert points to contour lines
→ Delaunay constrained triangulation
→ Triangle contouring

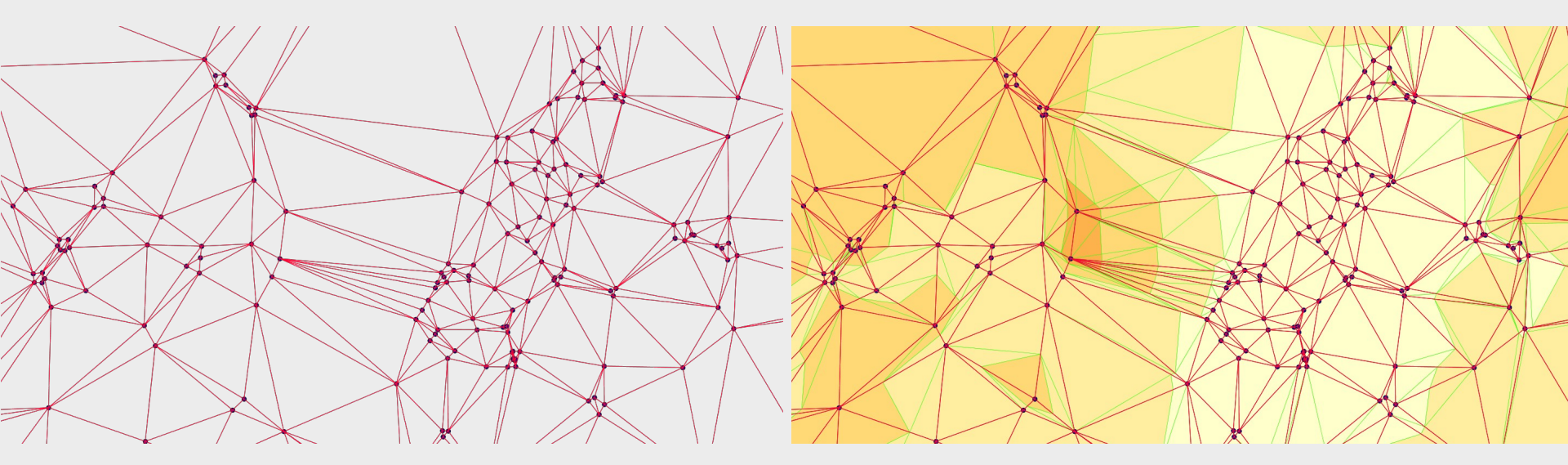

Triangulation

Triangle contouring

#### → Use 'time\_intervals.se' style file

#### Time map

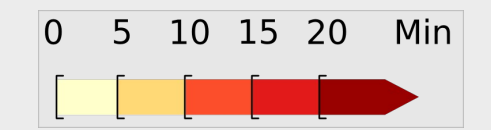

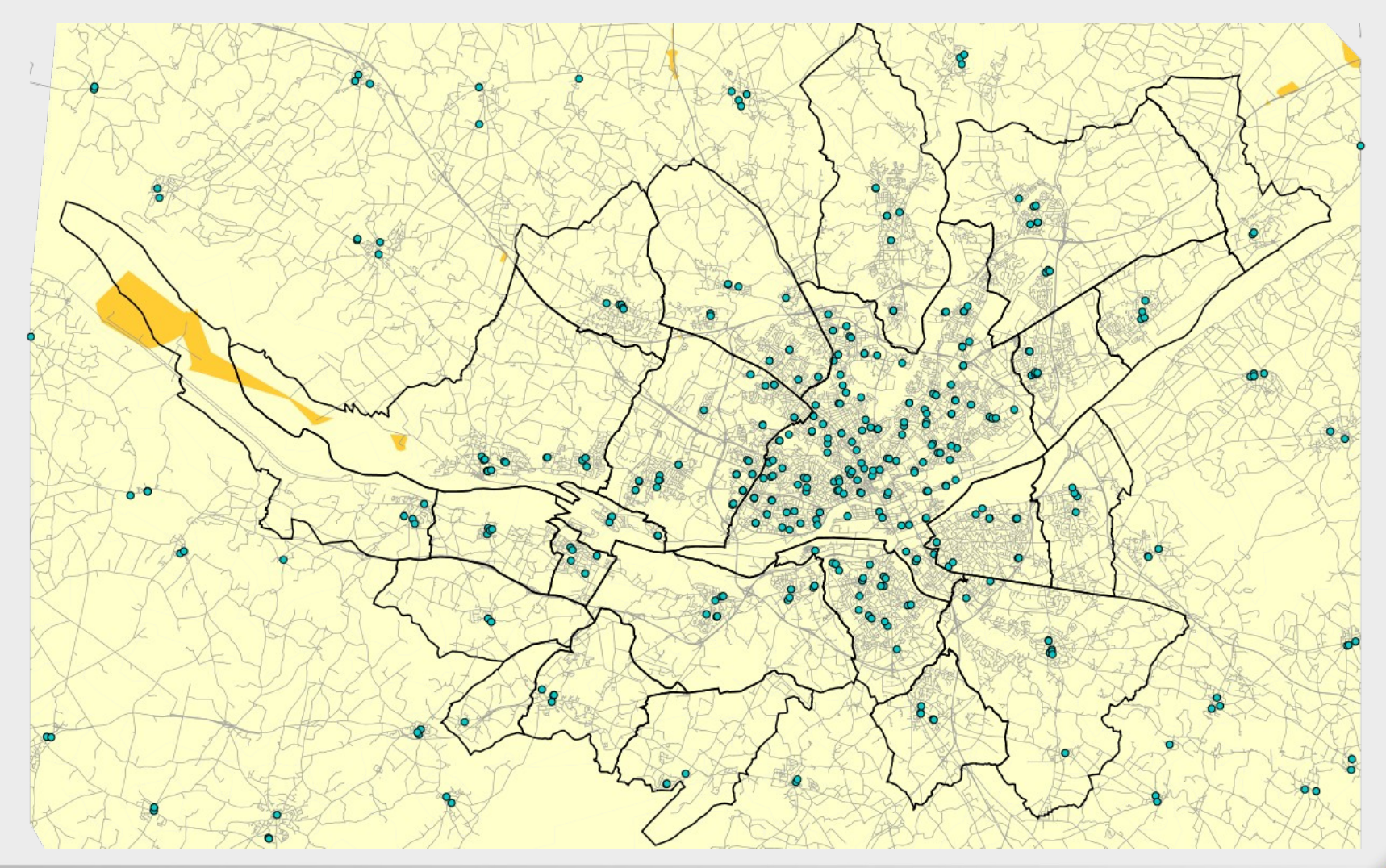

#### Time maps

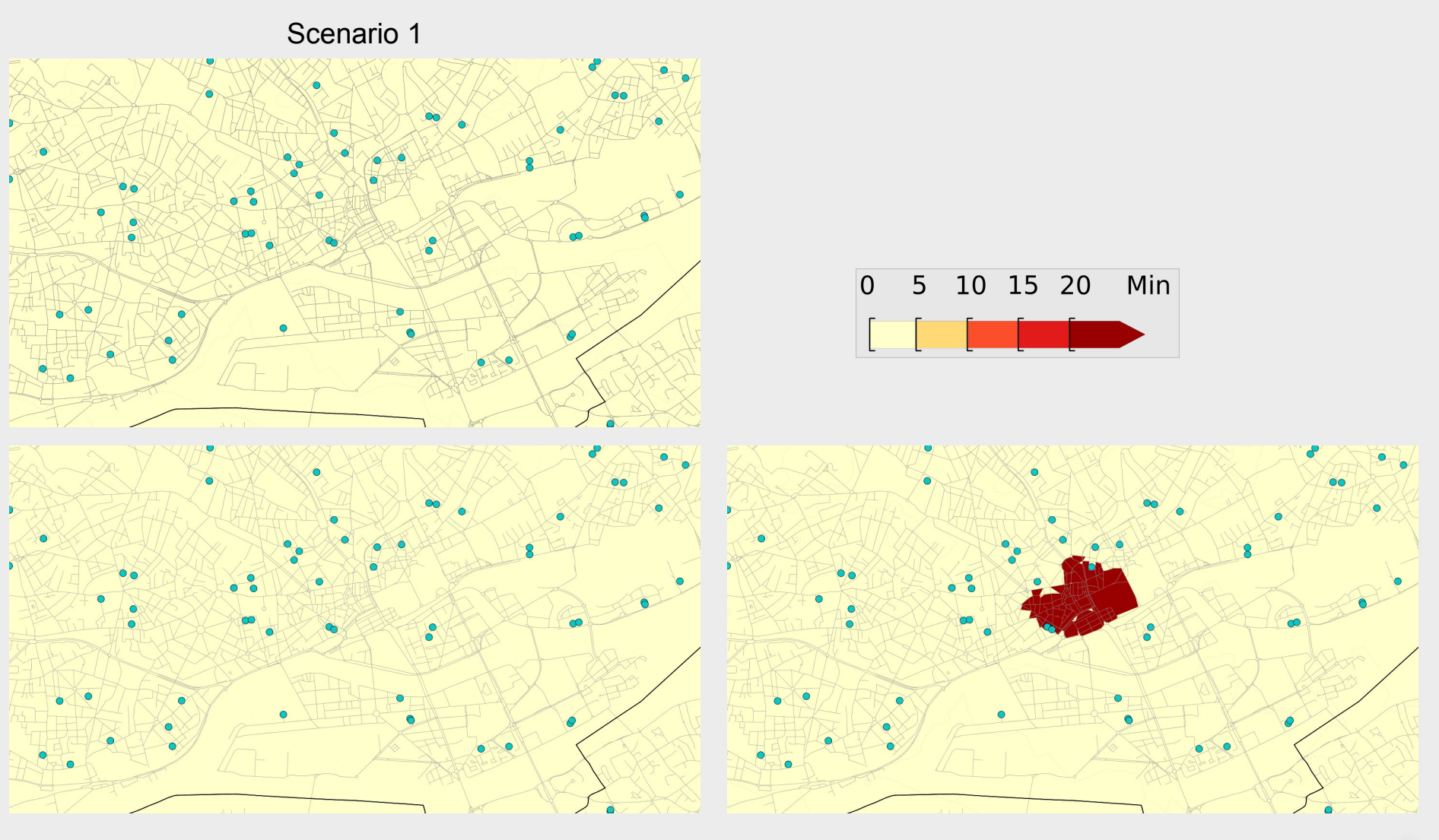

#### Time map

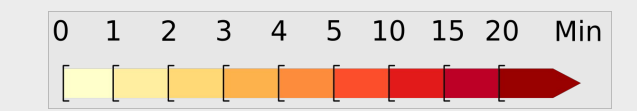

#### $\rightarrow$ Classification intervals densified

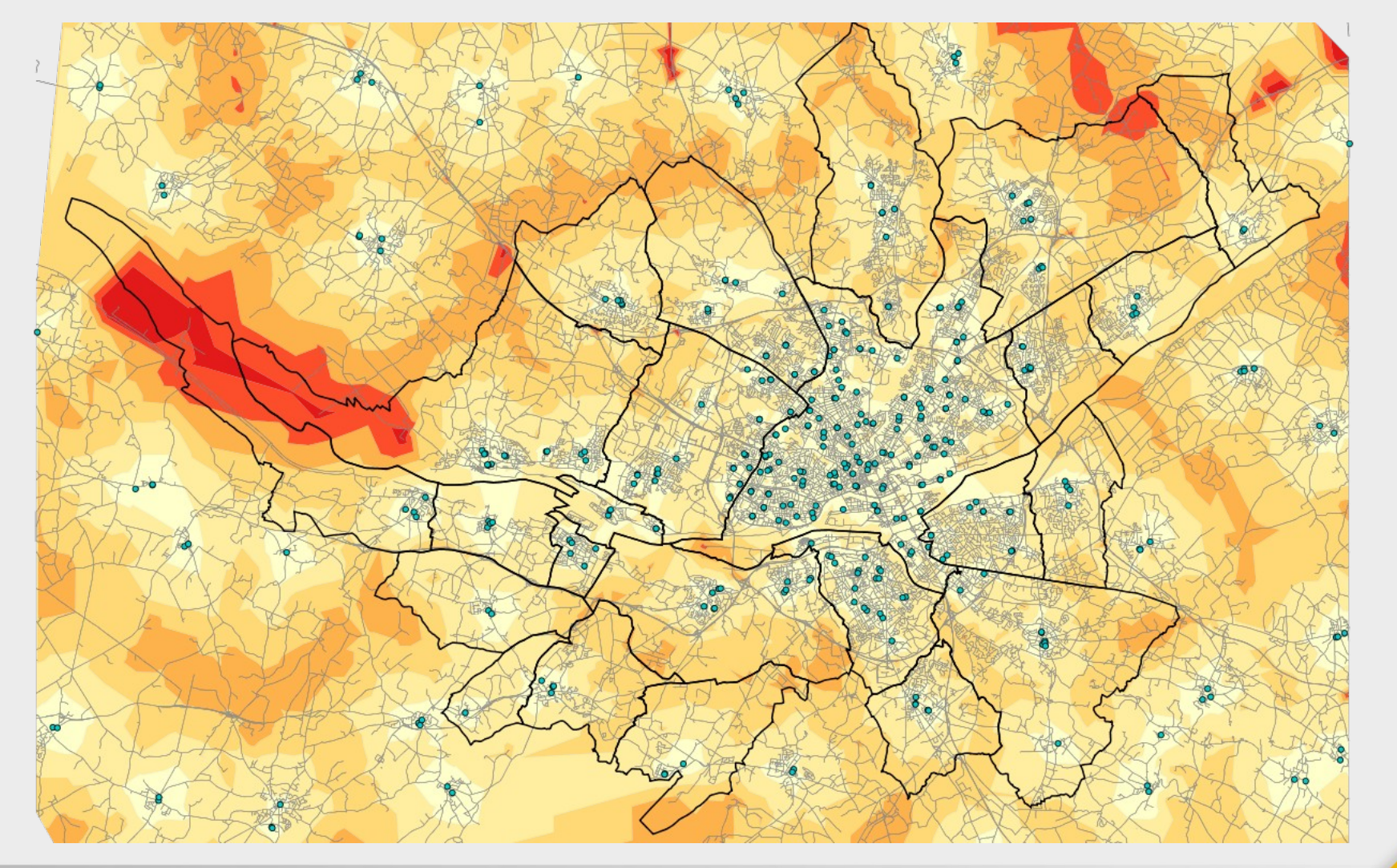

#### Time maps

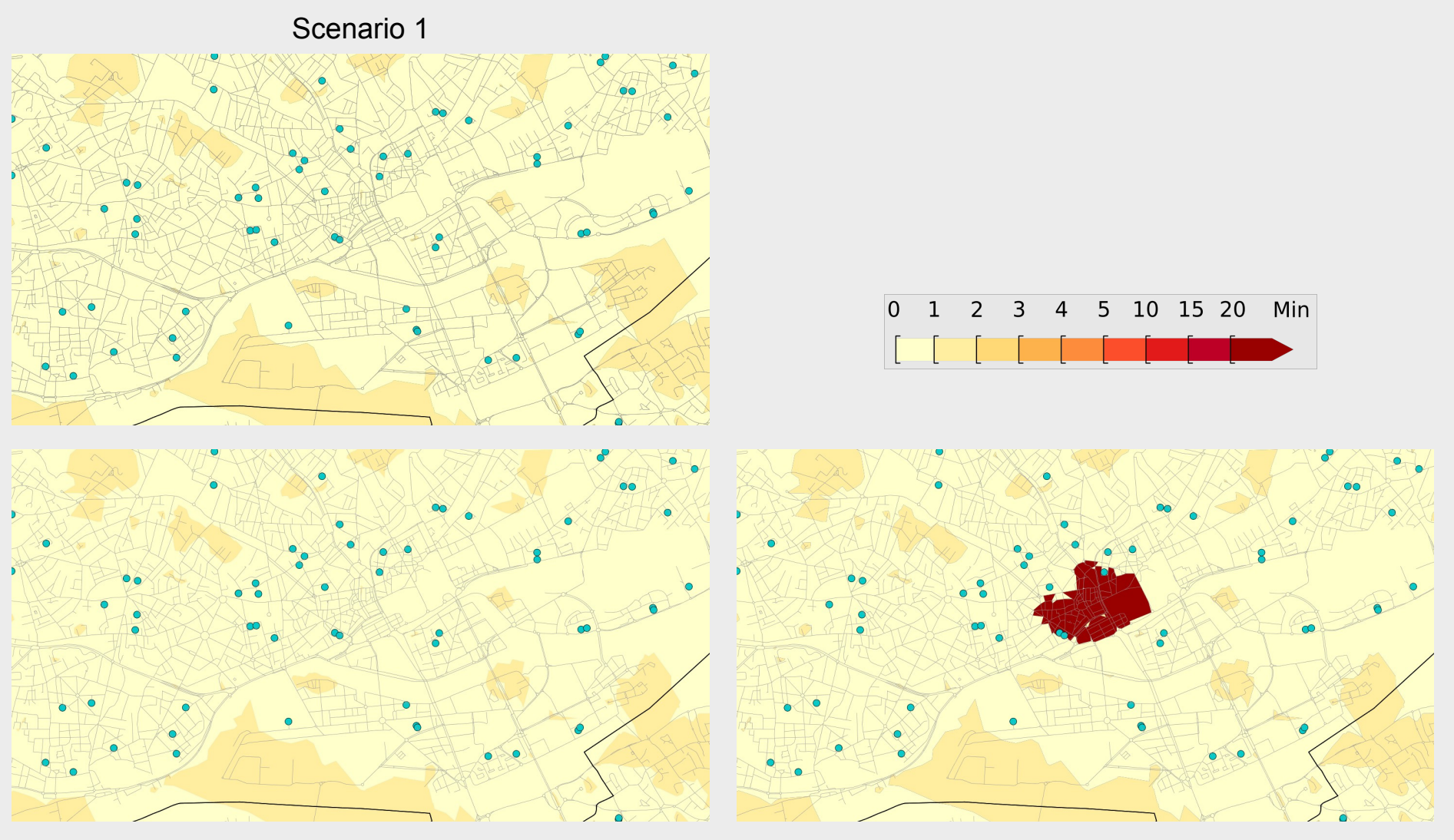

Scenario 2

Scenario 3

OGRS 2014 - Road network analysis with H2Network

#### Distance map

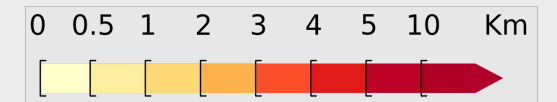

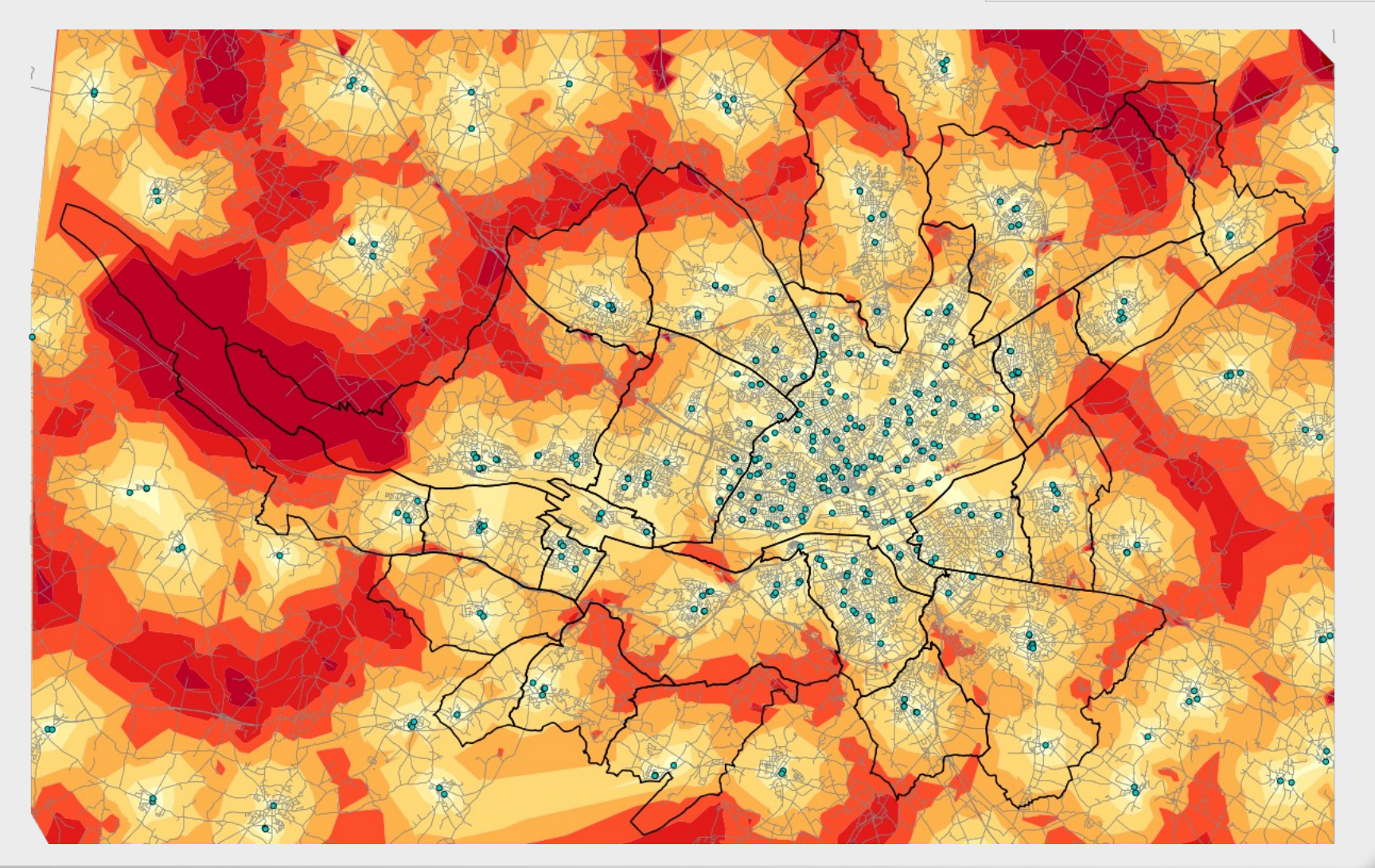

#### Distance maps

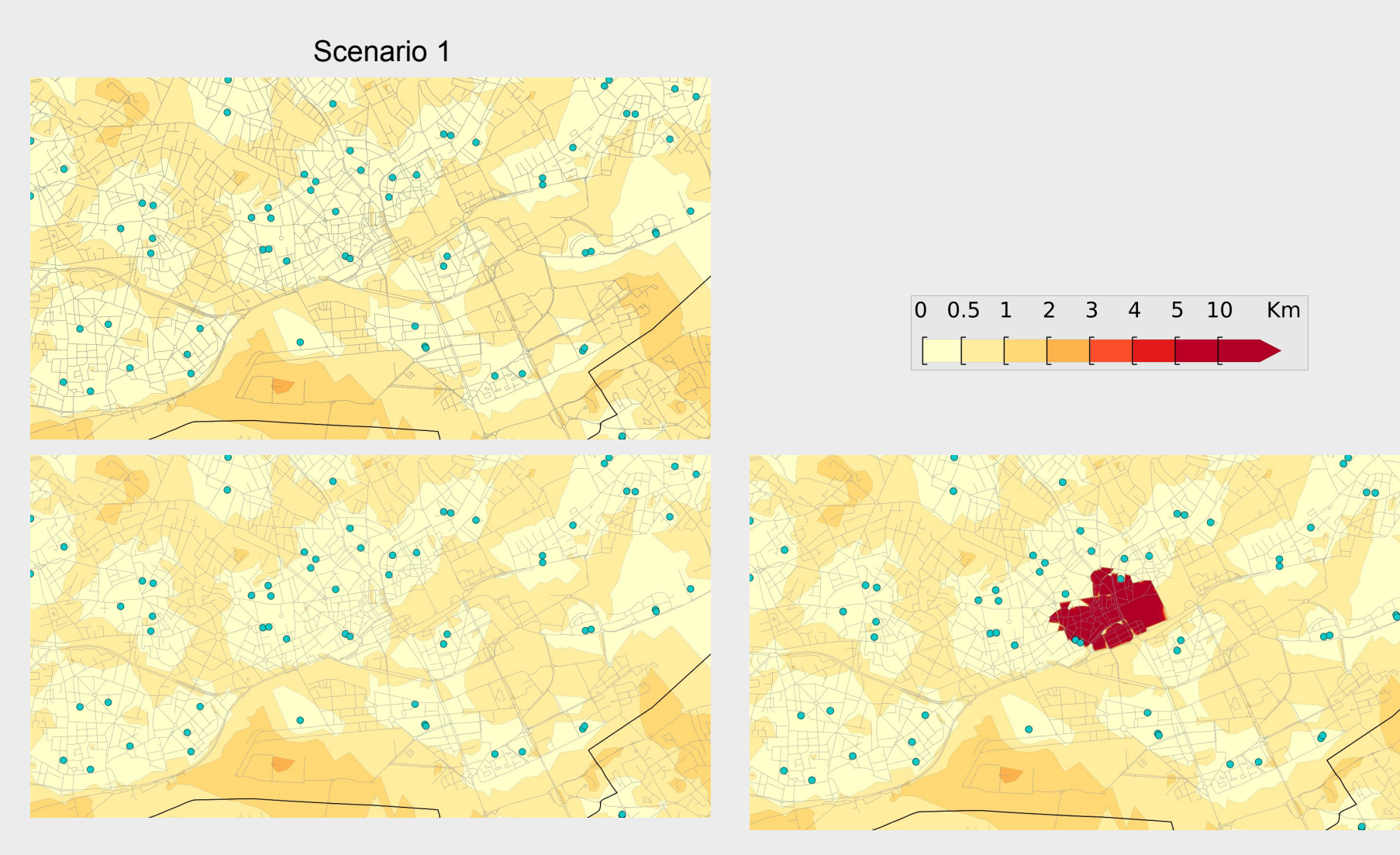

Scenario 2

Scenario 3

#### **Before concluding**

### H2GIS in "standalone" mode

You can use H2GIS in standalone mode in a web browser

Simply extract h2gis-standalone-bin.zip, available on www.h2gis.org

No installation!

Lightweight! (less than 6MB)

Android compliant

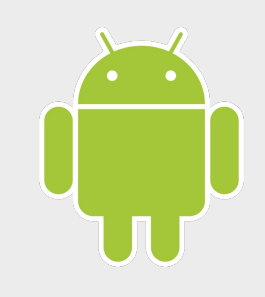

| Console H2<br>C A 127.0    | × 3460 - 0 ×<br>.1.1:8082/login.jsp?jsessi⊦ @ ☆ № 50 ↔ № 50 = |
|----------------------------|---------------------------------------------------------------|
| English V Op               | otions Outils Aide                                            |
| Connexion                  |                                                               |
| Configuration enregistrée: | Generic H2 (Embedded)                                         |
| Nom de configuration:      | Generic H2 (Embedded) Enregistrer Supprimer                   |
| Pilote JDBC:               | ora h2 Driver                                                 |
| URL JDBC:                  | jdbc:h2:/home/gwendall/wksp_orbisgis/wk_4-1_test_h2           |
| Nom d'utilisateur:         |                                                               |
| Mot de passe:              |                                                               |
|                            | Connecter Test de connexion                                   |
|                            |                                                               |

#### H2GIS in "standalone" mode

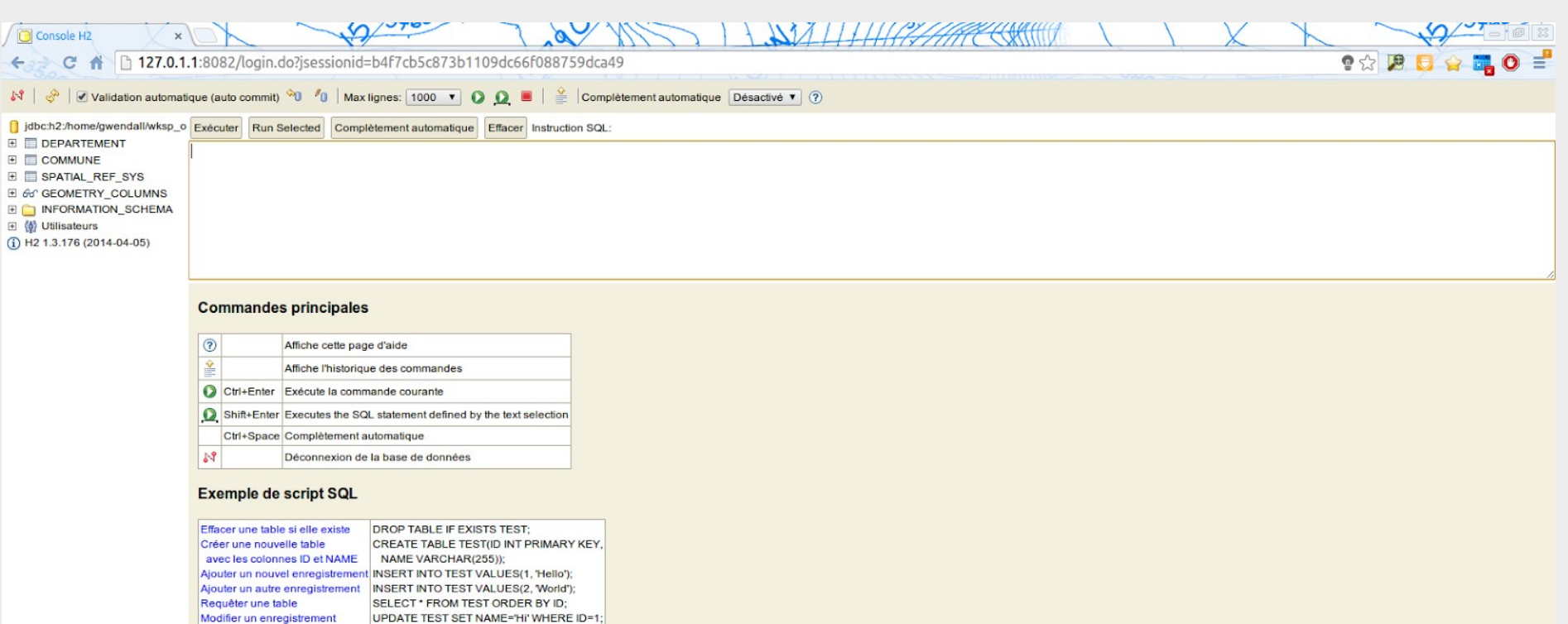

#### Ajouter des pilotes de base de données

HELP

DELETE FROM TEST WHERE ID=2;

Effacer un enregistrement

Aide

I F

Des pilotes additionels peuvent être configurés en déclarant l'emplacement du fichier Jar contenant ces pilotes dans les variables d'environnement H2DRIVERS ou CLASSPATH. Exemple (Windows): Pour ajouter la bibliothèque C/Programs/hsqldb/lib/hsqldb.jar, définir la valeur de la variable d'environnement H2DRIVERS en C/Programs/hsqldb/lib/hsqldb.jar.

#### Conclusion

#### Conclusion

Using open-source tools and open data we have demonstrated techniques for analyzing road networks.

These analyses are very useful for evaluating UMPs and can help public officials make good decisions.

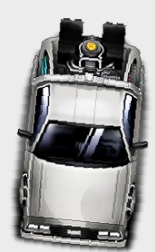

Synchronize data with OSM's servers

Automatize the process and use WPS to provide a web service which is always up-to-date

Measure accessibility relative to public transportation stops and service frequency at each stop

### Note

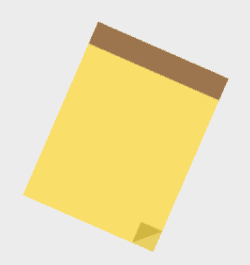

This workshop features practical applications of some of the ideas found in the paper "H2Network: A tool for understanding the influence of urban mobility plans (UMP) on spatial accessibility".

You are welcome to join us tomorrow at 16:00 during the *Urban analysis and applications* session.

### Acknowledgments

The OrbisGIS-H2GIS team would like to thank the French <u>Belgrand-GEBD</u> project for supporting their research, as well as

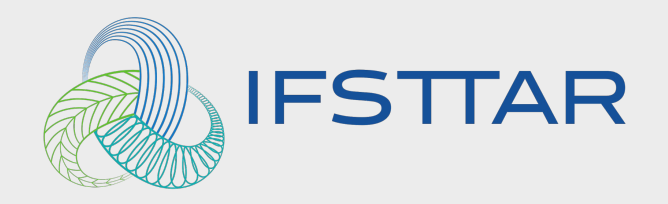

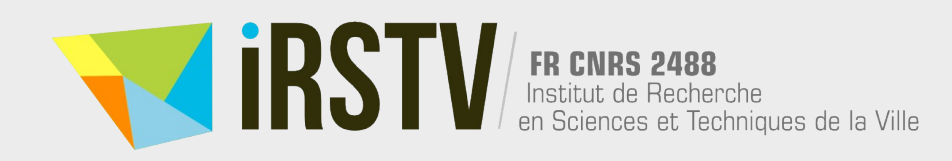

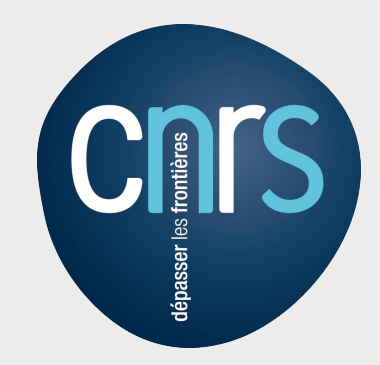

# Thank you for your attention

#### Questions

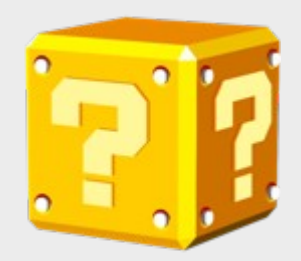

OGRS 2014 - Road network analysis with H2Network

### Bibliography

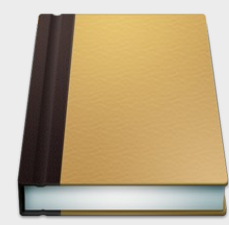

Bocher, E., Leduc, T., Moreau, G. & Gonzalez Cortes, F. (2008), "GDMS: an abstraction layer to enhance spatial data infrastructures usability", in '11th AGILE International Conference on Geographic Information Science-AGILE 2008'.

Bocher, E. & Petit, G. (2012), "OrbisGIS: Geographical information system designed by and for research", Innovative Software Development in GIS pp. 23–66.

Herring, J. (2010), "OpenGIS Implementation Specification for Geographic information - Simple feature access - part 2: SQL option", Technical report, Open Geospatial Consortium.

Herring, J. (2011), "OpenGIS Implementation Specification for Geographic information - Simple feature access - Part 1: Common architecture", Technical report, Open Geospatial Consortium.

Lévy, J. & Lussault, M. (2003), "Dictionnaire de la géographie et de l'espace des sociétés", Belin, Paris.

Newman, M. E. (2003), "The structure and function of complex networks", SIAM review 45(2), 167–256.

Rodrigue, J.-P., Comtois, C. & Slack, B. (2013), "The geography of transport systems", Routledge.